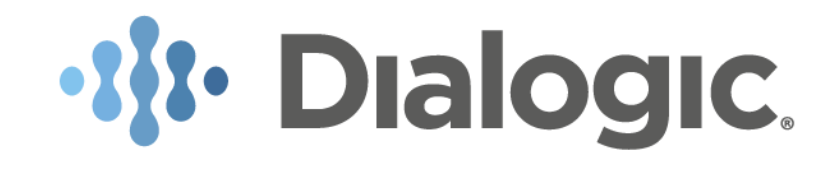

# Maintenace Guide

# Dialogic<sup>®</sup> BorderNet<sup>™</sup> Session Border Controller (SBC)

Release 3.8.1

June 2019

Dialogic Inc. Proprietary

# **Table of Contents**

#### 1. Introduction

- **1.1 Purpose of this Document**
- 1.2 Glossary
- 1.3 Contact Us
- 2. Alarms
  - 2.1 Categories
  - 2.2 Pending
  - 2.3 Alarm History
  - 2.4 Customization
- 3. Reports
  - 3.1 System Performance
  - 3.2 Traffic Statistics
  - 3.3 System Statistics
    - 3.3.1 Summary
    - 3.3.2 Packet Statistics
    - 3.3.3 Incoming Sessions
    - 3.3.4 Outgoing Sessions
  - 3.4 Interface Statistics
    - 3.4.1 Summary
    - 3.4.2 Packet Statistics
    - 3.4.3 Incoming Sessions
    - 3.4.4 Outgoing Sessions
  - 3.5 Peer Statistics
    - 3.5.1 Summary
    - 3.5.2 Packet Statistics
    - 3.5.3 Incoming Sessions
    - 3.5.4 Outgoing Sessions
- 4. Trace
  - 4.1 Downloading the Trace Plug-in
  - 4.2 Connecting to the BorderNet SBC from Wireshark
  - 4.3 Recording Profiles
  - 4.4 Message Based Capture Filters
  - 4.5 Interface Based Capture Filters
  - 4.6 Session Tracing
  - 4.7 Media Capture
  - 4.8 SIP Capture
- 5. Dashboard
- 6. System Status
  - 6.1 ACL Status
  - 6.2 DNS Cache
  - 6.3 Registration Cache
  - 6.4 IP Route Status

- 6.5 IPsec Policy Status
- 6.6 IPsec Security Association Status
- 6.7 Black List Entries
- 7. Analytic Configuration
- 8. Software Management
  - 8.1 Displaying Software Information
  - 8.2 Uploading a New Software Release
  - 8.3 Upgrading Software
  - 8.4 Software Roll Back
  - 8.5 Restoring and Backing up Configuration Data
    - 8.5.1 Starting the Backup
    - 8.5.2 Uploading the Backup
    - 8.5.3 Restoring the Backup
    - 8.5.4 Downloading the Backup
    - 8.5.5 Deleting the Backup
  - 8.6 Upgrade / Rollback Update
  - 8.7 Generating LRBT Package and Provisioning
- 9. Audit Logs
- **10. Additional Diagnostics Tools** 
  - 10.1 Logged In Users
  - 10.2 Remove Older Builds
  - 10.3 Cores
  - 10.4 BorderNet SBC Dump
- 11. Troubleshooting
  - 11.1 Alarms
  - 11.2 SCS Resources

#### Copyright and Legal Notice

Copyright © 2016-2019 Dialogic Corporation. All Rights Reserved. You may not reproduce this document in whole or in part without permission in writing from Dialogic Corporation at the address provided below.

All contents of this document are furnished for informational use only and are subject to change without notice and do not represent a commitment on the part of Dialogic Corporation and its affiliates or subsidiaries ("Dialogic"). Reasonable effort is made to ensure the accuracy of the information contained in the document. However, Dialogic does not warrant the accuracy of this information and cannot accept responsibility for errors, inaccuracies or omissions that may be contained in this document.

INFORMATION IN THIS DOCUMENT IS PROVIDED IN CONNECTION WITH DIALOGIC® PRODUCTS. NO LICENSE, EXPRESS OR IMPLIED, BY ESTOPPEL OR OTHERWISE, TO ANY INTELLECTUAL PROPERTY RIGHTS IS GRANTED BY THIS DOCUMENT. EXCEPT AS PROVIDED IN A SIGNED AGREEMENT BETWEEN YOU AND DIALOGIC, DIALOGIC ASSUMES NO LIABILITY WHATSOEVER, AND DIALOGIC DISCLAIMS ANY EXPRESS OR IMPLIED WARRANTY, RELATING TO SALE AND/OR USE OF DIALOGIC PRODUCTS INCLUDING LIABILITY OR WARRANTIES RELATING TO FITNESS FOR A PARTICULAR PURPOSE, MERCHANTABILITY, OR INFRINGEMENT OF ANY INTELLECTUAL PROPERTY RIGHT OF A THIRD PARTY.

Dialogic products are not intended for use in certain safety-affecting situations. Please see <a href="http://www.dialogic.com/company/terms-of-use.aspx">http://www.dialogic.com/company/terms-of-use.aspx</a> for more details.

Due to differing national regulations and approval requirements, certain Dialogic products may be suitable for use only in specific countries, and thus may not function properly in other countries. You are responsible for ensuring that your use of such products occurs only in the countries where such use is suitable. For information on specific products, contact Dialogic Corporation at the address indicated below or on the web at www.dialogic.com.

It is possible that the use or implementation of any one of the concepts, applications, or ideas described in this document, in marketing collateral produced by or on web pages maintained by Dialogic may infringe one or more patents or other intellectual property rights owned by third parties. Dialogic does not provide any intellectual property licenses with the sale of Dialogic products other than a license to use such product in accordance with intellectual property owned or validly licensed by Dialogic and no such licenses are provided except pursuant to a signed agreement with Dialogic. More detailed information about such intellectual property is available from Dialogic's legal department at 3300 Boulevard de la Côte-Vertu, Suite 112, Montreal, Quebec, Canada H4R 1P8. Dialogic encourages all users of its products to procure all necessary intellectual property licenses required to implement any concepts or applications and does not condone or encourage any intellectual property infringement and disclaims any responsibility related thereto. These intellectual property licenses may differ from country to country and it is the responsibility of those who develop the concepts or applications to be aware of and comply with different national license requirements.

Dialogic, Dialogic Pro, Veraz, Brooktrout, Diva, BorderNet, PowerMedia, PowerVille, PowerNova, MSaaS, ControlSwitch, I-Gate, Cantata, TruFax, SwitchKit, Eiconcard, NMS Communications, SIPcontrol, Exnet, EXS, Vision, inCloud9, and NaturalAccess, among others as well as related logos, are either registered trademarks or trademarks of Dialogic Corporation and its affiliates or subsidiaries. Dialogic's trademarks may be used publicly only with permission from Dialogic. Such permission may only be granted by Dialogic's legal department at 3300 Boulevard de la Côte-Vertu, Suite 112, Montreal, Quebec, Canada H4R 1P8. Any authorized use of Dialogic's trademarks will be subject to full respect of the trademark guidelines published by Dialogic from time to time and any use of Dialogic's trademarks requires proper acknowledgement.

The names of actual companies and products mentioned herein are the trademarks of their respective owners.

This document discusses one or more open source products, systems and/or releases. Dialogic is not responsible for your decision to use open source in connection with Dialogic products (including without limitation those referred to herein), nor is Dialogic responsible for any present or future effects such usage might have, including without limitation effects on your products, your business, or your intellectual property rights.

## **Revision History**

| Revision | Release<br>Date   | Notes                                                                                                    |
|----------|-------------------|----------------------------------------------------------------------------------------------------|
| 1.0      | February<br>2016  | Release 3.3 - editing and formatting                                                                                                    |
| 1.1      | February<br>2016  | Release 3.4 - HP platform                                                                                                    |
| 1.2      | November<br>2016  | Release 3.5.0 - Updated statistical reports, added an update to the upgrade/rollback procedure                                                                                                    |
| 1.3      | March<br>2017     | Updated for released 3.6.0: Added: -Media Inactivity Call Disconnection alarm added to the alarms' list -DNS Cache window -Analytic Configuration -Alarms' list is updated                                                                                                    |
| 1.4      | May 2017          | Added description to SDR Extremely Low Disk & SDR Low Disk alarms.                                                                                                    |
| 2.0      | September<br>2017 | <ul> <li>Updated for released 3.7.0: -Added a new tab: Tools, in Software menu, to support the LRBT capability -Added SIP Capture capability -Removed <i>CPU Utilization Reached Overload Level</i> alarm -The following alarms have been added:</li> <li>CPUmng Utilization Reached Overload Level</li> <li>CPUmedia Utilization Reached Overload Level</li> <li>Memory Utilization Reached Overload Level</li> <li>Root Extremely Low Disk</li> <li>Root Low Disk alarms.</li> </ul> |
| 2.1      | October<br>2017   | Added the LRBT filename 's format rules                                                                                                    |
| 2.2      | March<br>2018     | Release 3.7.5                                                                                                    |
| 2.3      | August<br>2018    | Updates for release 3.7.6                                                                                                    |
| 2.4      | December<br>2018  | Updates for release 3.8.0                                                                                                    |
| 2.5      | May 2019          | Updates for release 3.8.1                                                                                                    |

# **1. Introduction**

## **1.1 Purpose of this Document**

This document provides the information needed to maintain the BorderNet Session Border Controller (SBC) after it is installed, deployed and configured.

The BorderNet SBC's Web GUI presents the **Monitor and Diagnostics** plus **Software and Management** windows, which facilitate system maintenance and details on <u>Audit Logs</u> and <u>Troubleshooting</u>.

The following procedures are available from the Monitor and Diagnostics menu:

- <u>Alarms</u>
- <u>Reports</u>
- <u>Tracing</u>
- System Status
- Real-Time Status and Performance

The **Software Management** module enables the software upgrade, uploading new releases of software.

This document includes the following sections:

## **1.2 Glossary**

For the purposes of this document the following abbreviations apply:

| Abbreviation | Meaning                   |
|--------------|---------------------------|
| ACL          | Access Control List       |
| HA           | High Availability         |
| LRBT         | Local Ring Back Tone      |
| NAPTR        | Name Authority Pointer    |
| QoS          | Quality of Service        |
| RR           | Resource Record           |
| SBC          | Session Border Controller |
| SRV          | Service Record            |
| TTL          | • Time to Live            |

Table 1: Glossary

### 1.3 Contact Us

For a list of company locations and offices, please visit: <u>https://www.dialogic.com/contact.aspx</u>.

# 2. Alarms

The Web GUI collects and displays the following categories of alarms:

- Pending Alarm. Allows operators to filter and view all pending alarms based on severity, category, time and name.
- Alarm History. Allows operators to filter and view all historical alarms based on severity, name, category, time, reported object type and FDN.
- Alarm Customization. Enables operators to customize severity, to set whether to generate an SNMP trap, or send an email notification for each individual alarm.

See also the <u>Alarms</u> section in the <u>Troubleshooting</u> chapter for the alarms list and corrective actions.

## 2.1 Categories

BorderNet SBC supports the following alarm categories:

- QoS
- Configuration
- HA
- License
- Peer
- Overload
- Hardware
- Network
- System
- Security
- Session

The following are the severity levels and the corresponding icon:

- Critical A. Critical alarms are a subgroup of the major alarms. Critical alarms are issued when service has stopped and an immediate corrective action is required.
- Major<sup>®</sup>. Raised when a service-affecting condition has developed and an immediate corrective action is required.
- Minor Raised due to the existence of a non-service affecting fault condition and that corrective action should be taken in order to prevent a more serious fault.

In the Alarms window, three color coded boxes at the top display the number of current alarms in three categories:

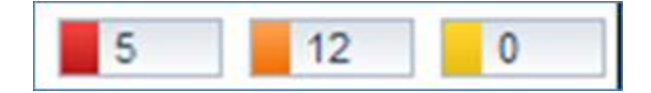

Each of these boxes represents the numbers of outstanding alarms by severity.

Periodic refreshing of these alarm numbers indicates ongoing alarm notification for operator visibility. See the <u>Troubleshooting</u> chapter for an explanation of alarms and corrective actions.

## 2.2 Pending

Pending alarms are alarms that are currently reported on the BorderNet SBC that have not been cleared.

The alarm history shows cleared alarms.

- $\rightarrow$  To report the pending alarms:
  - 1. From the Diagnostics menu, under the Alarms section, select Pending.
  - 2. The Pending Alarm Summary window opens.

| Severity | Category    | Tana 1              | Mama                      | Reported Type | Reported FDN                      | Content.                                  |
|----------|-------------|---------------------|---------------------------|---------------|-----------------------------------|-------------------------------------------|
|          | Network .   | 2011-10-12-08:39:88 | Physical Interface Failed | Interface     | Platform-wainut, Interface+Eth3   | En3 Physical interface has failed         |
|          | Network     | 2011-10-12+08:39:55 | Physical Interface Failed | Interface     | Patternweihut,Interface+Ehb       | End Physical interface has failed         |
| 4        | Network -   | 2011-10-12+00.39,58 | Physical Interface Falled | Interface     | Platformwaltur, Interface+Eth10   | Em10 Physical interface has failed        |
|          | Network     | 2011-10-12+08:39:86 | Physical Interface Failed | Interface     | Platform+waikut, interface+Eth7   | Em7 Physical interface has failed         |
|          | Network     | 2011-10-12-08:39:56 | Physical Interface Failed | Interface     | Platformwateut, Interface+Eth11   | ERITI Physical interface has falled       |
|          | feetwork .  | 2011-10-12+00:39:55 | Physical Interface Falled | Imerfaite     | Platformwainyt.interfacer@m8      | EmB Physical interface has falled         |
|          | fietvork.   | 2011-10-12+08:39:55 | Physical Interface Failed | Interface     | Pattorn+venut.interface+Eth5      | Enó. Physical interface has failed        |
| 4        | featuorie . | 2011-10-12+08:39:55 | Physical Intertace Failed | Interface     | Platform-vallet, Interface+Em9    | EmB Physical interface has failed         |
|          | Network     | 2011-10-12+08.39:56 | Line Failed               | Link          | Platform+waitut Link+Seasorif 3   | Failure in Ethemet Unk on interface Sea   |
|          | Network     | 2011-10-12+08.59-58 | Link Falet                | Link          | Partomeanut Link/Dessionif 4      | Fallure in Ethemet Link on interface Sea  |
| 4        | Network:    | 2011-10-12+08:39:55 | Link Falled               | Link          | Pastomeeinut, Linke Sassion / 7   | Pailure in Ethernet Link on interface Sea |
|          | Network .   | 2011-10-12+07-22-49 | Physical Interface Falled | Interface     | Platforn+cashee.httarface+Eth3    | Em3 Physical interface has failed         |
|          | Network .   | 2011-10-12+07:22:50 | Physical Interface Failed | Interface     | Platform-cashes.interface+Eth0    | Ethő Physical interface kas falled        |
|          | Network     | 2011-10-12-07 22:50 | Physical Interface Falled | Interface     | Platform+cashes.itterface+Eth10   | EIRT2 Physical Interface has failed       |
|          | Netsork     | 2011-10-12+07 22:50 | Physical Interface Failed | Interface     | Platform+castex.interface+Eth7    | Em7 Physical interface has failed         |
|          | Network     | 2011-10-12-07-22-50 | Physical Interface Failed | Interface     | Platform+pashes.Interface+Eth11   | Emitt. Physical imartace has failed       |
|          | Network.    | 2011-10-12+07-22-60 | Physical Interface Failed | Interface     | Platform+pastee.Interface+Edi8    | EnG Physical interface has failed         |
|          | Network     | 2011-10-12+07 22:50 | Physical Interface Failed | Interface     | Platform-cashes.interface+Eth1    | EP5 Physical interface has failed         |
| 4        | Network     | 2011-10-12+07-22 60 | Physical Interface Failed | Interface     | Platfolm+castex.tmartace+Etrill   | Emit: Physical interface has failed       |
|          | Natuork.    | 2011-10-12-07-22:50 | Link Faled                | Link          | Platform+paarlew Link+Seasion17.3 | Falure in Ethernet Link on interface Sea  |

3. Click the filter button to further refine the results.

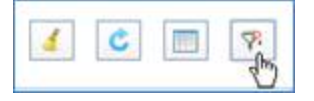

4. Edit the alarm reporting criteria in the screen below.

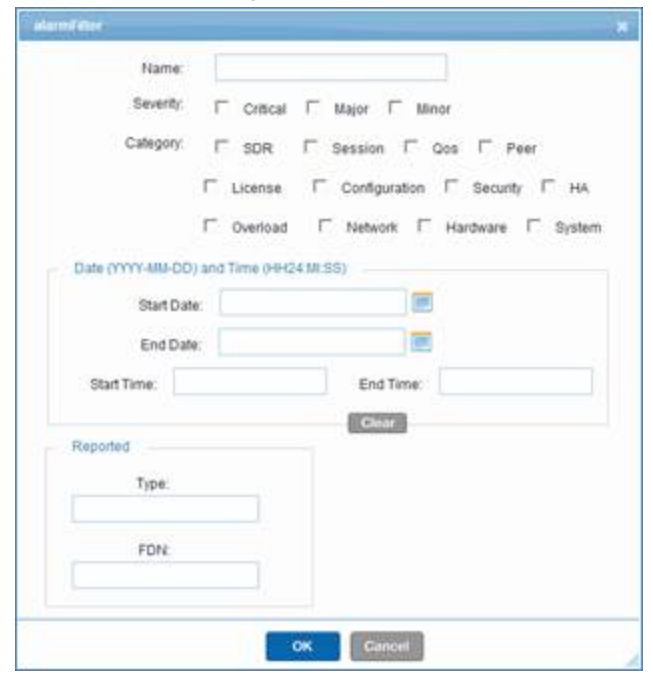

5. Click OK.

## 2.3 Alarm History

Alarms from the last 7 days are retained in the system by default. Non-pending alarms older than 7 days are purged every 24 hours.

- $\rightarrow$  To report the history of alarms on the BorderNet SBC:
  - 1. From the Diagnostics menu, under the Alarms section, select History.
  - 2. The Alarm History window opens.

| Alarm Hi | story    |               |                     |                                   |                    |                                | C 🔲 🕅                         |
|----------|----------|---------------|---------------------|-----------------------------------|--------------------|--------------------------------|-------------------------------|
|          | Severity | Category      | Time                | Name                              | Reported Type      | Reported FDN                   | Content                       |
| Raise    | 4        | Network       | 2012-07-09 17:47:21 | Physical Ethernet Interface Faile | Interface          | Platform=walnut.Interface=Eth3 | Physical ethemet interface 8  |
| Raise    |          | Configuration | 2012-07-09 17:47:21 | Configuration Data Validation F   | Configuration Data | Platform=walnut.ObjectType=Tit | Constructing add XML for T    |
| Raise    |          | Configuration | 2012-07-09 17:47:21 | Configuration Data Validation F   | Configuration Data | Platform=walnut,ObjectType=St  | Constructing add XML for 'S   |
| Raise    |          | Configuration | 2012-07-09 17:47:21 | Configuration Data Validation F   | Configuration Data | Platform=walnut,ObjectType=Po  | Constructing add XML for 'P   |
| Raise    | 4        | Network       | 2012-07-09 17:47:21 | Physical Ethernet Interface Faile | Interface          | Platform=walnut,Interface=Eth9 | Physical ethernet interface I |
| Raise    |          | Network       | 2012-07-09 17:47:21 | Physical Ethernet Interface Faile | Interface          | Platform=wainut,interface=Eth8 | Physical ethemet interface (  |
| Raise    |          | Network       | 2012-07-09 17:47:21 | Physical Ethernet Interface Faile | Interface          | Platform=walnut,Interface=Eth7 | Physical ethemet interface 8  |
| Raise    |          | Network       | 2012-07-09 17:47:21 | Physical Ethernet Interface Fails | Interface          | Platform=walnut,interface=Eth1 | Physical ethemet interface 8  |
| Raise    |          | Network       | 2012-07-09 17:47:21 | Physical Ethernet Interface Faile | Interface          | Platform=walnut,Interface=Eth3 | Physical othernet interface 8 |

3. Click the filter button to further refine the results.

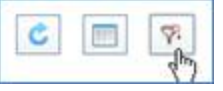

4. Edit the alarm reporting criteria in the screen below.

| Name:               |              |                                  |
|---------------------|--------------|----------------------------------|
| Severity:           | Critical     | 🗂 Major 🗂 Minor                  |
| Category.           | □ SDR        | □ Session □ Qos □ Peer           |
| 1                   | - License    | □ Contiguization □ Security □ HA |
|                     | -            |                                  |
|                     | Ovencaid     | I Metwork I Hardware I System    |
| Date (YYYY-MM-DD) a | nd Time (HH) | 24 M(SS)                         |
| Start Date:         |              | <b>.</b>                         |
| End Date:           | -            |                                  |
| Start Time:         |              | End Time:                        |
|                     |              | Clear                            |
| Reported            |              | - Chinesed                       |
| Type                |              |                                  |
| 1000                |              |                                  |
| FON                 |              |                                  |
| F 101               |              |                                  |
|                     |              |                                  |

5. Click OK.

# 2.4 Customization

- $\rightarrow$  To customize an alarm:
  - 1. From the Diagnostics menu, under the Alarms section, select Customization.
  - 2. The Alarm Customization window opens.

| ₽.         | Severity | Category      | Name                                       | Severity Editable | Operator Clearable | Logging Enabled | SNMP Traps | Email |
|------------|----------|---------------|--------------------------------------------|-------------------|--------------------|-----------------|------------|-------|
|            |          | Δ.            | ٩)                                         |                   |                    |                 |            |       |
| 8.         | 4        | Configuration | Interface Creation Failed                  | Yes               | No                 | Yes             | No         | 140   |
| 9          |          | Overload      | Bandwidth Limit Reached at Interface       | Yes               | No                 | Yes             | Yes        | Yes   |
| 2          | 4        | Security      | TLS Connectivity to Un-Configured Peer Fa  | Yes               | No                 | Yes             | No         | No    |
| 12         |          | Security      | TLS Connectivity to Configured Peer Failed | Yes               | No                 | Yes             | No         | No    |
| 1          | 4        | Overload      | Session License Limit Reached              | Yes               | No                 | Yes             | No         | Yes   |
| 2          | 4        | Overload      | System Session Limit Reached               | Yes               | No                 | Yes             | No         | Yes   |
| 12         | 4        | Overload      | Approaching Session License Limit          | Yes               | No                 | Yes             | 140        | Yes   |
| 21         |          | Overload      | Approaching System Session Limit           | Yes               | No                 | Yes             | No         | Yes   |
| 8          | 1 A      | Session       | Connectivity Failure with Peer             | Yes               | No                 | Yes             | No         | No    |
| 8          | 4        | Configuration | Interface Activation Failed                | Yes               | No                 | Yes             | No         | No    |
| 2          |          | Configuration | Registration with Gatekeeper failed        | Yes               | No                 | Yes             | No         | No    |
| 1          |          | QoS           | Packet Rate Limit exceeded at Peer         | Yes               | No                 | Yes             | No         | No    |
| ¥.,        | × 🔹      | QoS           | Packet Rate Limit exceeded at interface    | Yes               | No                 | Yes             | No         | No    |
| 9          |          | Security      | Excessive Packet Drops                     | Yes               | No                 | Yes             | 140        | No    |
| 2          |          | Security      | Peer Backlisted                            | Yes               | No                 | Yes             | No         | No    |
| 8          | 4        | QoS           | Maximum Active Sessions reached on Per     | Yes               | No                 | Yes             | No         | No    |
| 1          |          | QoS           | Maximum Active Sessions reached on Infe    | Yes               | No                 | Yes             | No         | No    |
| 2          | - A      | QoS           | Maximum Outgoing Active Sessions reach     | Yes               | No                 | Yes             | No         | 140   |
| 9          |          | QoS           | Maximum Outgoing Active Sessions reach     | Yes               | No                 | Yes             | No         | No    |
| <b>R</b> . | 4        | QoS           | Maximum Incoming Active Sessions reach     | Yes               | No                 | Yes             | No         | 240   |

3. Click the edit button for an alarm that you want to edit.

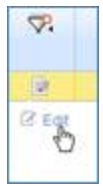

4. The Customize Alarm window opens.

| Event Display Name: | Interface C | reation | n Failed |  |
|---------------------|-------------|---------|----------|--|
| Category:           | Configurat  | ion     |          |  |
| Severity Editable:  | Yes         |         |          |  |
| Severity:           | Critical    | ~       |          |  |
| Operator Clearable: | C Yes       | æ       | No       |  |
| Logging Enabled:    | ( Yes       | C       | No       |  |
| Senerate SNMP Trap: | C Yes       | ¢       | No       |  |
| Generate Email:     | C Yes       | æ       | No       |  |
|                     |             |         |          |  |

- 5. Modify the alarm definition including the severity.
- 6. Click on **Save** to keep the changes.

# 3. Reports

BorderNet SBC generates reports on traffic and operational information. Statistical data is stored locally on the BorderNet SBC for up to 7 days, calculated as average values of the terminated calls' data, for a selected time interval (5 min, 1 hour etc.).

To generate and view a report, the time intervals should be defined to either 5 minutes or 1 hour. The reports can be exported to PDF, Word or Excel formats, using the Web GUI.

This section provides the following:

- System Performance
- Traffic Statistics
- System Statistics
- Interface Statistics
- Peer Statistics

The Chart and Table buttons enable the users to display the data as a table or as a graphic chart:

- Chart. Enables the user to view each parameter as a chart. To view a parameter in a graphic format, select it first using the drop-down menu.
- Table. Enables the user to view the parameters in table format.

## 3.1 System Performance

#### **CPU Usage**

- $\rightarrow$  To display the CPU usage reports:
  - 1. Select Diagnostics à System Performance à CPU Usage.
  - 2. The CPU Usage window opens.

| ſ | Table Chart   |                  |                   |               |               |
|---|---------------|------------------|-------------------|---------------|---------------|
|   | CPU Usage     |                  |                   |               |               |
|   | Platform Id 🗉 | Start Time       | Average CPU Usage | Min CPU Usage | Max CPU Usage |
|   | ۵)            |                  |                   |               |               |
|   | 1             | 2016-07-27 15:00 | 2.45              | 0.09          | 4.01          |
|   | 1             | 2016-07-27 14:00 | 2.65              | 0.04          | 19.68         |
|   | 1             | 2016-07-27 13:00 | 0.07              | 0.05          | 0.12          |

4. Select the following criteria for filtering:

§ Hourly. Set to select an hourly interval for the CPU usage report.

- § Five Minutes. Set to select a 5-minute interval for the CPU usage report.
- § Time Range. Select the start date/time and end date/time of the report period.

| Filter         |            |                 |            |                  |        |
|----------------|------------|-----------------|------------|------------------|--------|
|                | Time Range |                 |            |                  |        |
| Hourty         | From:      | Time(HH24:MISS) | To:        | Time(HH24:MI:SS) |        |
| C Five Minutes | 2016-07-27 | 00:00:00        | 2016-07-27 | 23:59:59         | Filter |

1. Click the Filter button, to display the statistics for the selected interval:

§ Platform ID. The identification number of the platform.

§ Start Time. The start time of the calculations.

§ Average CPU Usage. The percentage of the average CPU usage in the selected interval.

§ Min CPU Usage. The minimum CPU usage percentage in the selected interval.

§ Max CPU Usage. The maximum CPU usage percentage in the selected interval.

1. Click on the **Export** icon to export the display data to a CSV file.

2. Click on **Chart** to see the graphic presentation of the statistics.

### **3.2 Traffic Statistics**

#### **Ethernet Links**

 $\rightarrow$  To display the ethernet links reports:

- 1. Select Diagnostics à Traffic Statistics à Ethernet Links.
- 2. The Ethernet Link window opens.

| bole Chart    |                  |                     |                  |                            |                         |                 |                |  |  |  |
|---------------|------------------|---------------------|------------------|----------------------------|-------------------------|-----------------|----------------|--|--|--|
| Ethernet Link |                  |                     |                  |                            |                         |                 |                |  |  |  |
| Link Name 😳   | Start Time       | Packets Transmitted | Packets Received | Bytes Transmitted (MBytes) | Bytes Received (MBytes) | Transmit Errors | Receive Errors |  |  |  |
| ρ.            |                  | Q                   | Q                | ۹.                         | Q                       | Q               | Q              |  |  |  |
| sbc10g70-Eth0 | 2016-07-27 15:00 | 0.0                 | 0.0              | 2.84                       | 0.72                    | 0               | 0              |  |  |  |
| sbc10g70-EIN0 | 2016-07-27 14:00 | 0.01                | 0.02             | 7.74                       | 3.9                     | 0               | 0              |  |  |  |
| sbc10g70-Eth4 | 2016-07-27 14:00 | 2.1                 | 1.21             | 996.17                     | 529.41                  | 0               | 0              |  |  |  |
| sbc10g70-Eth6 | 2016-07-27 14:00 | 1.07                | 1.21             | 693.27                     | 640.14                  | 0               | 0              |  |  |  |

4. Select the following criteria for filtering:

§ Hourly. Set to select an hourly interval for the CPU usage report.

§ Five Minutes. Set to select a 5-minute interval for the CPU usage report.

§ Time Range. Select the start date/time and end date/time of the report period.

| Filter                                           |                                   |                              |                   |                             |        |
|--------------------------------------------------|-----------------------------------|------------------------------|-------------------|-----------------------------|--------|
| <ul> <li>Hourly</li> <li>Five Minutes</li> </ul> | Time Range<br>From:<br>2016-07-27 | Time(HH24.MLSS)<br>(00:00:00 | To:<br>2016-07-27 | Time(HH24.MLSS)<br>23:59:59 | Filter |

• Click the Filter button, to display the statistics for the selected interval.

- § Link Name. The identification number of the platform.
- § Start Time. The start time of the calculations.
- § Packets Transmitted. The number of transmitted packets per a specified link, in Mbytes.
- § Packets Received. The number of received packets per a specified link.
- § Bytes Transmitted (Mbytes). The total number of transmitted data in MB.
- § Bytes Received (Mbytes). The total number of received data in MB.
- § Transmit Errors. Number of transmitted errors.
- § Receive Errors. Number of received errors.
  - 1. Click on the **Export** icon to export the display data to a CSV file.
  - 2. Click on **Chart** to see the graphic presentation of the statistics.

### **3.3 System Statistics**

### 3.3.1 Summary

 $\rightarrow$  To display the system statistics summary reports:

- 1. Select Diagnostics à System Statistics à Summary.
- 1. The System Statistics Summary window opens.

| Filter             | Time Range          |                             |                   |                            |        |
|--------------------|---------------------|-----------------------------|-------------------|----------------------------|--------|
| Houty Five Minutes | From:<br>2016-07-27 | Time(HPQ438:SS)<br>00:00:00 | To:<br>2016-07-27 | Time()+Q4M:SS)<br>23:59:59 | Filter |
|                    |                     |                             |                   |                            |        |

3. Select the following criteria for filtering:

§ Hourly. Set to select an hourly interval for the CPU usage report.

§ Five Minutes. Set to select a 5-minute interval for the CPU usage report.

§ **Time Range**. Select the start date/time and end date/time of the report period.

| Filter                                           |                                   |                             |                   |                             |        |
|--------------------------------------------------|-----------------------------------|-----------------------------|-------------------|-----------------------------|--------|
| <ul> <li>Hourly</li> <li>Five Minutes</li> </ul> | Time Range<br>From:<br>2016-07-27 | Time(HH24 MLSS)<br>00:00:00 | To:<br>2016-07-27 | Time(HH24 MLSS)<br>23:59:59 | Filter |

• Click the Filter button, to display the statistics for the selected interval:

§ Start Time. The start time of the calculations.

- § Incoming Attempts. Number of incoming sessions attempts.
- § Outgoing Attempts. Number of outgoing sessions attempts.
- § Answered. Number of sessions answered.
- § Highest Active. The total number of active calls.
- § With Media. The total number of sessions which their media traverses the BorderNet SBC.
- § Emergency. Number of emergency sessions.
- § Secure. The total number of secured sessions (with TLS).
- § Total SIP-I Calls. The total number of SIP-I sessions.
- § Transcoded. The total number of transcoded sessions.
- § Peak. Number of peak session rate.
- § ASR (%). The Answer Seizure Rate ((answered calls #/call attempts #)/100)
- § ACD (sec). The Average Call Duration in seconds.

§ **R-Factor**. Based on delay, and packet loss parameters, the quality of the voice is calculated, and presented as R-Factor in range [0-5], where the highest value presents the highest quality.

- 1. Click on the **Export** icon icon to export the display data to a CSV file.
- 2. Click on Chart to see the graphic presentation of the statistics.

### 3.3.2 Packet Statistics

- $\rightarrow$  To display the system's packet statistics:
  - 1. Select Diagnostics à System Statistics à Packet Statistics.
  - 2. The System Packet Statistics window opens.

| Table | tale Chart               |                 |                |                |               |            |               |                |      |                |             |                |               |            |            |
|-------|--------------------------|-----------------|----------------|----------------|---------------|------------|---------------|----------------|------|----------------|-------------|----------------|---------------|------------|------------|
| Syst  | System Packet Statistics |                 |                |                |               |            |               |                |      |                |             |                |               |            |            |
|       | -                        |                 |                |                | Signaling     |            |               |                |      |                | Media (in 1 | Thousands)     |               |            |            |
|       | Time                     | IP Address Type | Packets Receiv | Packets Droppe | Rate Exceeded | Black List | No Accept ACL | Packets Receiv | Lost | Round Trip Tim | Jitter      | Packets Droppe | Rate Exceeded | Black List | No Pinhole |
|       |                          | Q.              | Q.             | Q Q            | Q.            | Q          | Q.            | Q.             | Q    | Q              | Q.          | Q              | Q.            | Q.         | Q          |
| 2016- | -07-27 14:00             | Pv4             | 3090939        | 0              | 0             | 0          | 0             | 0              | 0    | 0              | 0           | 0              | 0             | 0          | 0          |
| 2016- | -07-27 13:00             | Pv4             | 0              | 0              | 0             | 0          | 0             | 0              | 0    | 0              | 0           | 0              | 0             | 0          | 0          |
| 2016- | 07-27 12:00              | Py4             | 37021          | 0              | 0             | 0          | 0             | 336824         | 0    | 0              | 0           | 16588          | 0             | 0          | 0          |
| 2016- | 07-27 09:00              | Pvi             | 1059852        | 0              | 0             | 0          | 0             | 5799256        | 0    | 0              | 0           | 94384          | 0             | 0          | 4          |

4. Select the following criteria for filtering:

§ Hourly. Set to select an hourly interval for the CPU usage report.

§ Five Minutes. Set to select a 5-minute interval for the CPU usage report.

§ Time Range. Select the start date/time and end date/time of the report period.

| Filter       |            |                 |            |                 |        |
|--------------|------------|-----------------|------------|-----------------|--------|
| (C) Hards    | Time Range |                 |            |                 |        |
| · Houry      | From:      | Time(HH24:MLSS) | To:        | Time(HH24:MLSS) |        |
| Pive Minutes | 2016-07-27 | 00:00:00        | 2016-07-27 | 23:59:59        | Piller |

1. Click the Filter button, to display the statistics for the selected interval:

§ Time. The start time of the calculations.

§ **IP Address Type**. Type of IP address (IPv4, IPv6)

§ Packets Received. The total number of the received signaling packets.

§ Packets Dropped. The total number of the dropped signaling packets.

§ Rate Exceeded. Signaling packets rate exceeded the maximum limit.

§ Black List. The total number of the blacklisted signaling packets.

§ No Accept ACL. The total number of signaling packets that did not pass the access list.

§ Packets Received. The total number of the received media packets.

§ Lost. The total number of the lost media packets.

§ **Round Trip Time**. RTT is calculated based on the RTCP packets, by measuring the delay between the packet's sending and receiving times minus the delay experienced in the remote side. This is calculated only on the Rx, and per peer (calculated in milliseconds).

§ Jitter. Jitter is calculated based on a function described in RFC 3550, using the RTP stream's timestamps (calculated in milliseconds).

§ Packets Dropped. The total number of the dropped media packets.

§ Rate Exceeded. Signaling packets rate exceeded the maximum limit.

§ Black List. The total number of the blacklisted media packets.

§ No Pinhole. The total number of media packets that did not pass the BorderNet SBC, as a result of pinholes that did not open.

1. Click on the **Export** icon to export the display data to a CSV file.

2. Click on **Chart** to see the graphic presentation of the statistics.

#### 3.3.3 Incoming Sessions

 $\rightarrow$  To display the system's incoming statistics:

- 1. Select Diagnostics à System Statistics à Incoming Sessions.
- 2. The System Statistics Incoming Sessions window opens.

| n<br>S | rstem Statistics-Incoming Sessions |                     |        |          |          |                |            |           |                    |                      |      |  |  |  |
|--------|------------------------------------|---------------------|--------|----------|----------|----------------|------------|-----------|--------------------|----------------------|------|--|--|--|
| ſ      |                                    |                     |        |          |          | Sessions       |            |           |                    |                      |      |  |  |  |
|        | Time                               | Time Type Attempted |        | Answered | Rejected | Highest Active | With Media | Emergency | Dropped Messages(N | Average              | Peak |  |  |  |
|        |                                    |                     | ۹)     | <u>م</u> | ۹)       | Q Q            | Q Q        | Q         | <u>م</u>           | Q.                   | Q.   |  |  |  |
|        | 2016-07-27 14:00                   | Pvi                 | 537136 | 450726   | 0        | 97091          | 537136     | 0         | 0                  | 162.5454545454545453 | 980  |  |  |  |
|        | 2016-07-27 13:00                   | IPv4                | 0      | 0        | 0        | 614            | 0          | 0         | 0                  | 0.0                  | 0    |  |  |  |
|        | 2016-07-27 12:00                   | Pv4                 | 0      | 0        | 0        | 13421          | 0          | 0         | 0                  | 0.0                  | 0    |  |  |  |
|        | 2016-07-27 09:00                   | Pvi                 | 165032 | 152993   | 0        | 31690          | 165033     | 0         | 0                  | 137.0                | 298  |  |  |  |

4. Select the following criteria for filtering:

§ Hourly. Set to select an hourly interval for the CPU usage report.

§ Five Minutes. Set to select a 5-minute interval for the CPU usage report.

§ Time Range. Select the start date/time and end date/time of the report period.

| Filter     |            |                 |            |                 |       |
|------------|------------|-----------------|------------|-----------------|-------|
|            | Time Range |                 |            |                 |       |
| Hourly     | From:      | Time(HH24.MLSS) | To:        | Time(HH24.MLSS) |       |
| Eve Moutes | 2016-07-27 | 00:00:00        | 2016-07-27 | 23:59:59        | Filte |
|            |            |                 |            |                 |       |

1. Click the **Filter** button, to display the statistics for the selected interval:

§ Time. The start time of the calculations.

§ Type. Type of IP address (IPv4, IPv6)

§ Attempted. The total number of the incoming session attempts.

§ Answered. The total number of the incoming sessions answered.

§ **Rejected**. The total number of the incoming rejected sessions.

§ Highest Active. The total number of active calls.

§ With Media. The total number of sessions which their media traverses the BorderNet SBC.

§ Emergency. The maximum number of incoming emergency sessions.

§ Dropped Messages. The total number of dropped incoming messages.

§ Average. The average number of the incoming sessions.

§ Peak. Number of peak session rate.

1. Click on the **Export** icon to export the display data to a CSV file.

2. Click on **Chart** to see the graphic presentation of the statistics.

### 3.3.4 Outgoing Sessions

- $\rightarrow$  To display the system's outgoing statistics:
  - 1. Select Diagnostics à System Statistics à Outgoing Sessions.
  - 2. The System Statistics Outgoing Sessions window opens.

| 1  | bble Chart           |                  |           |          |          |                |           |                      |      |
|----|----------------------|------------------|-----------|----------|----------|----------------|-----------|----------------------|------|
| 1  | System Statistics-Ou | utgoing Sessions |           |          |          |                |           |                      | *    |
|    | -                    |                  |           |          | Sessions |                |           | R                    | ste  |
|    | Time                 | Туре             | Attempted | Answered | Rejected | Highest Active | Emergency | Average              | Peak |
|    |                      |                  | Q         | <u>م</u> | ٩        | Q Q            | Q.        | ٩                    | Q    |
|    | 2016-07-27 14:00     | IPv4             | 487506    | 450726   | 0        | 87804          | 0         | 147.5454545454545453 | 979  |
|    | 2016-07-27 13:00     | IPv4             | 0         | 0        | 0        | 0              | 0         | 0.0                  | 0    |
|    | 2018-07-27 12:00     | IPv4             | 0         | 0        | 0        | 12904          | 0         | 0.0                  | 0    |
| 3. | 2018-07-27 09:00     | IPv4             | 165035    | 152991   | 0        | 31452          | 0         | 137.0                | 290  |

4. Select the following criteria for filtering:

§ Hourly. Set to select an hourly interval for the CPU usage report.

§ Five Minutes. Set to select a 5-minute interval for the CPU usage report.

§ Time Range. Select the start date/time and end date/time of the report period.

| Filter                                           |                                   |                             |                   |                             |        |
|--------------------------------------------------|-----------------------------------|-----------------------------|-------------------|-----------------------------|--------|
| <ul> <li>Hourly</li> <li>Five Minutes</li> </ul> | Time Range<br>From:<br>2016-07-27 | Time(HH241MLSS)<br>00:00:00 | To:<br>2016-07-27 | Time(H42438:SS)<br>23:59:59 | Filter |

1. Click the Filter button, to display the statistics for the selected interval:

§ Time. The start time of the calculations.

§ Type. Type of IP address (IPv4, IPv6)

§ Attempted. The total number of the outgoing session attempts.

- § Answered. The total number of the outgoing sessions answered.
- § **Rejected**. The total number of the outgoing rejected sessions.
- § Highest Active. The total number of active calls.
- § Emergency. The maximum number of outgoing emergency sessions.
- § Average. The average number of the outgoing sessions.
- § Peak. Number of peak session rate.

Click on the Export icon to export the display data to a CSV file.
 Click on Chart to see the graphic presentation of the statistics.

#### 0 F F

### **3.4 Interface Statistics**

#### 3.4.1 Summary

- 1. Select Diagnostics à Interface Statistics à Summary.
- 2. The Interface Statistics Summary window opens.

| Filter       |            |                 |            |                 |        |
|--------------|------------|-----------------|------------|-----------------|--------|
|              | Time Range |                 |            |                 |        |
| Houny        | From:      | Time(HH24:MtSS) | To:        | Time(HH24 MISS) |        |
| Five Minutes | 2016-07-27 | 00:00:00        | 2016-07-27 | 23:59:59        | Filter |
|              |            |                 |            |                 |        |

3.

4. Select the following criteria for filtering:

§ Hourly. Set to select an hourly interval for the CPU usage report.

§ Five Minutes. Set to select a 5-minute interval for the CPU usage report.

§ Time Range. Select the start date/time and end date/time of the report period.

| Filter              |                                   |                             |                   |                              |        |
|---------------------|-----------------------------------|-----------------------------|-------------------|------------------------------|--------|
| Hourly Five Minutes | Time Range<br>From:<br>2016-07-27 | Time(HH2438:SS)<br>00:00:00 | To:<br>2016-07-27 | Time(HH24 MLSS)<br>[23:59:59 | Filter |

1. Click the Filter button, and the following appears.

§ Interface Name. The name of the interface.

§ Start Time. The start time of the calculations.

§ Attempted. Total number of attempted sessions per the specified interface.

- § Answered. Number of sessions answered.
- § With Media. The total number of sessions which their media traverses the BorderNet SBC.
- § Emergency. Number of emergency sessions.
- § Received Packets. Number of received packets.
- § Dropped Packets. Number of packets dropped.
- § Dropped Messages. Number of messages dropped.
- § Total SIP-I Calls. The total number of SIP-I sessions.
- § Transcoded. The total number of transcoded sessions.
- § ASR (%). The Answer Seizure Rate ((answered calls #/call attempts #)/100)
- § ACD (sec). The Average Call Duration in seconds.

§ **R-Factor.** Based on delay, and packet loss parameters, the quality of the voice is calculated, and presented as R-Factor in range [0-5], where the highest value presents the highest quality.

- 1. Click on the **Export** icon to export the display data to a CSV file.
- 2. Click on Chart to see the graphic presentation of the statistics.

#### 3.4.2 Packet Statistics

- 1. Select Diagnostics à Interface Statistics à Packet Statistics.
- 2. The Interface Packet Statistics window opens.

| 1 | Table     | Chart      |                  |                         |                        |                  |           |      |                 |               |                   |                    |                   |
|---|-----------|------------|------------------|-------------------------|------------------------|------------------|-----------|------|-----------------|---------------|-------------------|--------------------|-------------------|
| 1 | Interfa   | ce Packe   | t Statistics     |                         |                        |                  |           |      |                 |               |                   |                    |                   |
|   |           |            |                  |                         | Signaling              |                  |           |      |                 | Media Packets |                   |                    |                   |
|   | interta   | ice Name 🖕 | Time             | <b>Received Packets</b> | <b>Dropped Packets</b> | Dropped Messages | Received  | Lost | Round Trip Time | Jimer         | Dropped(Rate Exce | Dropped(Invalid So | Dropped/Unreachal |
|   |           | Q.         |                  | <u>م</u>                | <i></i> و              | Q Q              | Q Q       | ()   | <u>م</u>        | ۹.            | ۹.                | <u>م</u>           | ( Q               |
|   | Home_In   | (30,26     | 2016-07-27 00:00 | 734091                  | 0                      | 0                | 330845296 | 0    | 0               | 0             | 803               | 1                  | 0 *               |
|   | Home_In   | .30,27     | 2016-07-27 00:00 | 713060                  | 0                      | 0                | 105467077 | 0    | 0               | 0             | 415               | 0                  | 0                 |
|   | Home_In   | 4_30_45    | 2016-07-27 00:00 | 712909                  | 0                      | 0                | 3919      | 0    | 0               | 0             | 50                | 0                  | 0                 |
|   | Public_In | 6_40_26    | 2016-07-27 00:00 | 979109                  | 0                      | 0                | 331847560 | 0    | 0               | 0             | 858               | 1                  | 0                 |

4. Select the following criteria for filtering:

§ Hourly. Set to select an hourly interval for the CPU usage report.

§ Five Minutes. Set to select a 5-minute interval for the CPU usage report.

§ Time Range. Select the start date/time and end date/time of the report period.

| Filter              |                                   |                            |                   |                             |        |
|---------------------|-----------------------------------|----------------------------|-------------------|-----------------------------|--------|
| Hourly Five Minutes | Time Range<br>From:<br>2016-07-27 | Tme(HH24.MLSS)<br>00:00:00 | Te:<br>2016-07-27 | Time(H424 MLSS)<br>23:59:59 | Filter |

1. Click the Filter button to display the signaling and media packet statistics reports per each interface:

§ Interface Name. The name of the interface.

§ Time. The start time of the calculations.

§ Received Packets. The total number of the received signaling packets.

§ Dropped Packets. The total number of the dropped signaling packets.

§ Dropped Messages. The total number of the dropped messages.

§ Received. The total number of the received media packets.

§ Lost. The total number of the lost media packets.

§ Round Trip Time. RTT is calculated based on the RTCP packets, by measuring the delay between the packet's sending and receiving times minus the delay experienced in the remote side. This is calculated only on the Rx, and per peer (calculated in

milliseconds).

§ Jitter. Jitter is calculated based on a function described in RFC 3550, using the RTP stream's timestamps (calculated in milliseconds).

§ Dropped Rate Exceeded. Number of dropped packets that exceeded the bandwidth limit.

§ Dropped Invalid Source. Number of dropped packets with invalid source (at the receive side).

§ Dropped Unreachable. Number of dropped packets that could not be transmitted.

1. Click on the **Export** icon it to export the display data to a CSV file.

2. Click on **Chart** to see the graphic presentation of the statistics.

#### 3.4.3 Incoming Sessions

- 1. Select Diagnostics à Interface Statistics à Incoming Sessions.
- 2. The Interface Statistics Incoming Sessions window opens.

| Tac | sole chart                             |                    |           |          |            |           |         |      |               |              |                  |          |                |              |                |
|-----|----------------------------------------|--------------------|-----------|----------|------------|-----------|---------|------|---------------|--------------|------------------|----------|----------------|--------------|----------------|
| In  | Interface Statistics-Incoming Sessions |                    |           |          |            |           |         |      |               |              |                  |          |                |              |                |
|     |                                        |                    |           | Ses      | sions      |           | R       | ste  |               |              | Rejected Session | 6        |                | Band         | width          |
|     | terface Nam                            | Time               | Attempted | Answered | Max Active | Emergency | Average | Peak | Rate Exceeded | Active Limit | Incoming Limit   | Overload | Bandwidth Limi | Usage (mbps) | Relative Usage |
| C   | Q                                      |                    | Q.        | Q        | Q          | Q         | Q.      | Q.   | Q             | Q Q          | Q.               | Q Q      | Q.             | Q.           | Q              |
| Ho  | me_HL30_2                              | 6 2016-07-27 15:00 | 17974     | 17783    | 17792      | 0         | 59.0    | 324  | 0             | 0            | 0                | 0        | 0              | 2 084 984.00 | 0 *            |
| He  | me_HL30_2                              | 7 2016-07-27 15:00 | 17970     | 17780    | 17793      | 0         | 59.0    | 325  | 0             | 0            | 0                | 0        | 0              | 2 084 520.00 | 0              |
| Ho  | me_Int_30_4                            | 5 2016-07-27 15:00 | 18520     | 18318    | 18327      | 0         | 61.0    | 335  | 0             | 0            | 0                | 0        | 0              | 2 148 320.00 | 0              |

4. Select the following criteria for filtering:

§ Hourly. Set to select an hourly interval for the CPU usage report.

§ Five Minutes. Set to select a 5-minute interval for the CPU usage report.

§ Time Range. Select the start date/time and end date/time of the report period.

| Filter       |            |                 |            |                  |        |
|--------------|------------|-----------------|------------|------------------|--------|
|              | Time Range |                 |            |                  |        |
| Hourly       | From:      | Time(HH24.MLSS) | To:        | Time(HH24.MI:SS) |        |
| Five Minutes | 2016-07-27 | 00:00:00        | 2016-07-27 | 23:59:59         | Filter |
|              |            |                 |            |                  | ,      |

1. Click the Filter button to display the selected interface's incoming statistics reports:

§ Interface Name. The name of the interface.

§ Time. The start time of the calculations.

- § Attempted. The total number of the incoming session attempts.
- § Answered. The total number of the incoming sessions answered.
- § Max Active. The total number of incoming active calls.
- § Emergency. The maximum number of incoming emergency sessions.

§ Average. The average rate of the incoming sessions.

§ Peak. Number of incoming peak session rate.

§ **Rate Exceeded**. Number of incoming rejected sessions. If the current rate (session per second), exceeds the session rate and the burst rate (the percentage allowed to pass the session rate for cases of temporary load), then the call is rejected. The session rate and burst rate are configured in the security profile.

§ Active Limit. Number of rejected sessions. The calls are rejected when the number of active calls exceeds the maximum active sessions (configured in security profile).

§ **Incoming Limit**. Number of rejected incoming sessions. The incoming calls are rejected when the number of incoming sessions exceeds the maximum incoming sessions (configured in security profile).

§ Overload. Number of rejected sessions due to overload (i.e. CPU overload...).

§ Bandwidth Limit. Total number of rejected calls due to full use of the bandwidth, allocated for this interface (configured in media profile).

§ Usage (mbps). Bandwidth utilization in MB/sec.

§ Relative Usage. The bandwidth utilization based on the configured total bandwidth.

- 1. Click on the **Export** icon to export the display data to a CSV file.
- 2. Click on **Chart** to see the graphic presentation of the statistics.

#### 3.4.4 Outgoing Sessions

- 1. Select Diagnostics à Interface Statistics à Outgoing Sessions.
- 2. The Interface Statistics Outgoing Sessions window opens.

| Filter                                           |                                   |                             |                   |                              |        |
|--------------------------------------------------|-----------------------------------|-----------------------------|-------------------|------------------------------|--------|
| <ul> <li>Hourly</li> <li>Five Minutes</li> </ul> | Time Range<br>From:<br>2016-07-27 | Time(HH24.MLSS)<br>00:00:00 | To:<br>2016-07-27 | Time(HH24.Mt:SS)<br>23:59:59 | Filter |
| 3.                                               |                                   |                             |                   |                              |        |

1. Select the following criteria for filtering:

§ Hourly. Set to select an hourly interval for the CPU usage report.

§ Five Minutes. Set to select a 5-minute interval for the CPU usage report.

§ **Time Range**. Select the start date/time and end date/time of the report period.

| Filter        |            |                 |            |                  |        |
|---------------|------------|-----------------|------------|------------------|--------|
|               | Time Range |                 |            |                  |        |
| Hourly        | From:      | Time(HH24.MLSS) | To:        | Time(HH24.MI:SS) |        |
| Five Minutes  | 2016-07-27 | 00:00:00        | 2016-07-27 | 23:59:59         | Filter |
| - The minutes |            |                 |            |                  |        |

#### 1. Click the Filter button to display the selected interface's outgoing statistics reports:

§ Interface Name. The name of the interface.

§ Time. The start time of the calculations.

§ Attempted. The total number of the outgoing session attempts.

§ Answered. The total number of the outgoing sessions answered.

§ Max Active. The total number of outgoing active calls.

§ Emergency. The maximum number of outgoing emergency sessions.

§ Average. The average rate of the outgoing sessions.

§ **Peak**. Number of outgoing peak session rate.

§ **Rate Exceeded**. Number of outgoing rejected sessions. If the current rate (session per second), exceeds the session rate and the burst rate (the percentage allowed to pass the session rate for cases of temporary load), then the call is rejected. The session rate and burst rate are configured in security profile.

§ Active Limit. Number of rejected sessions. The calls are rejected when the number of active calls exceeds the maximum active sessions (configured in security profile).

§ **Outgoing Limit.** Number of rejected outgoing sessions. The incoming calls are rejected when the number of outgoing sessions exceeds the maximum incoming sessions (configured in security profile).

§ Overload. Number of rejected sessions due to overload (i.e. CPU overload...).

§ Bandwidth Limit. Total number of rejected calls due to full use of the bandwidth, allocated for this interface (configured in media profile).

§ Usage (mbps). Bandwidth utilization in MB/sec.

§ Relative Usage. The bandwidth utilization based on the configured total bandwidth.

1. Click on the **Export** icon to export the display data to a CSV file.

2. Click on Chart to see the graphic presentation of the statistics.

### **3.5 Peer Statistics**

#### 3.5.1 Summary

1. Select **Diagnostics** à **Peer Statistics** à **Summary**.

2. The Peer Statistics Summary window opens.

| Filter       |            |                 |            |                 |        |
|--------------|------------|-----------------|------------|-----------------|--------|
|              | Time Range |                 |            |                 |        |
| Hourty       | From:      | Time(HH24.MLSS) | To:        | Time(HH24:MESS) | _      |
| Five Minutes | 2016-07-27 | 00:00:00        | 2016-07-27 | 23:59:59        | Filter |
|              |            |                 |            |                 | <br>J  |
|              |            |                 |            |                 |        |
| 3.           |            |                 |            |                 |        |

1. Select the following criteria for filtering:

§ Hourly. Set to select an hourly interval for the CPU usage report.

§ Five Minutes. Set to select a 5-minute interval for the CPU usage report.

§ Time Range. Select the start date/time and end date/time of the report period.

| Filter              |                                   |                             |                   |                             |        |
|---------------------|-----------------------------------|-----------------------------|-------------------|-----------------------------|--------|
| Hourly Five Minutes | Time Range<br>From:<br>2016-07-27 | Tme(HH24.MLSS)<br>(00:00:00 | To:<br>2016-07-27 | Time(HR24.MLSS)<br>23:59:59 | Filter |

1. Click the Filter button, and the following appears.

§ Peer Name. The name of the peer.

§ Time. The start time of the calculations.

§ Attempted. Total number of attempted sessions per the specified peer.

§ Answered. Number of sessions answered.

§ With Media. The total number of sessions which their media traverses the BorderNet SBC.

§ Emergency. Number of emergency sessions.

§ Total SIP-I Calls. The total number of SIP-I sessions.

§ Transcoded. The total number of transcoded sessions.

§ ASR (%). The Answer Seizure Rate ((answered calls #/call attempts #)/100)

§ ACD (sec). The Average Call Duration in seconds.

§ **R-Factor**. Based on delay, and packet loss parameters, the quality of the voice is calculated, and presented as R-Factor in range [0-5], where the highest value presents the highest quality.

1. Click on the **Export** icon to export the display data to a CSV file.

2. Click on **Chart** to see the graphic presentation of the statistics.

#### 3.5.2 Packet Statistics

- 1. Select Diagnostics à Peer Statistics à Packet Statistics.
- 2. The Peer Packet Statistics window opens.

| 73 | ole C      | hart     |                  |                         |                   |                  |          |      |                 |               |                   |                    |                   |
|----|------------|----------|------------------|-------------------------|-------------------|------------------|----------|------|-----------------|---------------|-------------------|--------------------|-------------------|
| P  | eer Pac    | :ket Sta | tistics          |                         |                   |                  |          |      |                 |               |                   |                    |                   |
| 1  |            |          | -                |                         | Signaling         |                  |          |      |                 | Media Packets |                   |                    |                   |
|    | Peern      | came u   | Time             | <b>Received Packets</b> | Dropped Packets(R | Dropped Messages | Received | Lost | Round Trip Time | Jitter        | Dropped(Rate Exce | Dropped(Invalid So | Dropped(Unreachal |
| C  |            | Q,       |                  | ۹.                      | ۹ (               | ۹)               | ۹ (      | ۹.   | Q               | Q Q           | ۹.                | ۹                  | ۹ (               |
| 8  | pect2-30-2 | 28       | 2016-07-27 15:00 | 23206                   | 0                 | 0                | 0        | 0    | 0               | 0             | 0                 | 0                  | 0 *               |
| 8  | pect2-30-4 | 40       | 2016-07-27 15:00 | 23207                   | 0                 | 0                | 0        | 0    | 0               | 0             | 0                 | 0                  | 0                 |
| 8  | pect2-30-4 | 41       | 2016-07-27 15:00 | 23901                   | 0                 | 0                | 0        | 0    | 0               | 0             | 0                 | 0                  | 0                 |
| 8  | pect2-40-3 | 28       | 2016-07-27 15:00 | 34906                   | 0                 | 0                | 0        | 0    | 0               | 0             | 0                 | 0                  | 0                 |

4. Select the following criteria for filtering:

§ Hourly. Set to select an hourly interval for the CPU usage report.

§ Five Minutes. Set to select a 5-minute interval for the CPU usage report.

§ Time Range. Select the start date/time and end date/time of the report period.

| Filter                                           |                                   |                            |                   |                              |   |        |
|--------------------------------------------------|-----------------------------------|----------------------------|-------------------|------------------------------|---|--------|
| <ul> <li>Hourly</li> <li>Five Minutes</li> </ul> | Time Range<br>From:<br>2016-07-27 | Time(HQ4.MLSS)<br>00:00:00 | Te:<br>2016-07-27 | Time(HH24.MLSS)<br>[23:59:59 | D | Filter |

1. Click the Filter button to display the signaling and media packets' statistics reports:

§ Peer Name. The name of the peer.

§ Time. The start time of the calculations.

§ Received Packets. The total number of the received signaling packets.

§ Dropped Packets. The total number of the dropped signaling packets.

§ Dropped Messages. The total number of the dropped messages.

§ Received. The total number of the received media packets.

§ Lost. The total number of the lost media packets.

§ **Round Trip Time**. RTT is calculated based on the RTCP packets, by measuring the delay between the packet's sending and receiving times minus the delay experienced in the remote side. This is calculated only on the Rx, and per peer (calculated in milliseconds).

§ Jitter. Jitter is calculated based on a function described in RFC 3550, using the RTP stream's timestamps (calculated in milliseconds).

§ Dropped Rate Exceeded. Number of dropped packets that exceeded the bandwidth limit.

§ Dropped Invalid Source. Number of dropped packets with invalid source (at the receive side).

§ Dropped Unreachable. Number of dropped packets that could not be transmitted.

- 1. Click on the **Export** icon to export the display data to a CSV file.
- 2. Click on **Chart** to see the graphic presentation of the statistics.

#### 3.5.3 Incoming Sessions

- 1. Select Diagnostics à Peer Statistics à Incoming Sessions.
- 2. The Peer Statistics Incoming Sessions window opens.

| Table Chart   |                  |           |          |            |           |         |      |               |              |                  |          |                |              |                |
|---------------|------------------|-----------|----------|------------|-----------|---------|------|---------------|--------------|------------------|----------|----------------|--------------|----------------|
| Peer Statisti | cs-Incoming      | Sessions  |          |            |           |         |      |               |              |                  |          |                |              |                |
|               |                  |           | Ses      | sions      |           | Ra      | ate  |               |              | Rejected Session |          |                | Band         | width          |
| Peer Name 😜   | Time             | Attempted | Answered | Max Active | Emergency | Average | Peak | Rate Exceeded | Active Limit | Incoming Limit   | Overload | Bandwidth Limi | Usage (mbps) | Relative Usage |
| Q Q           |                  | Q.        | Q        | Q,         | Q.        | Q,      | Q Q  | ۹ (           | Q.           | Q.               | Q.       | <u>م</u>       | Q            | P .            |
| Spect2-30-28  | 2016-07-27 15:00 | 17974     | 17783    | 17792      | 0         | 59.0    | 324  | 0             | 0            | 0                | 0        | 0              | 2 084 984.00 | 0 *            |
| Spect2-30-40  | 2016-07-27 15:00 | 17970     | 17782    | 17793      | 0         | 59.0    | 325  | 0             | 0            | 0                | 0        | 0              | 2 084 520.00 | 0              |
| Spect2-30-41  | 2016-07-27 15:00 | 18520     | 18318    | 18327      | 0         | 61.0    | 335  | 0             | 0            | 0                | 0        | 0              | 2 148 320.00 | 0              |

4. Select the following criteria for filtering:

§ Hourly. Set to select an hourly interval for the CPU usage report.

§ Five Minutes. Set to select a 5-minute interval for the CPU usage report.

§ Time Range. Select the start date/time and end date/time of the report period.

| Filter       |            |                |            |                 |        |   |
|--------------|------------|----------------|------------|-----------------|--------|---|
| Hourly       | Time Range | Tme(HH24 MLSS) | Τα         | Time(HR24 MLSS) |        | _ |
| Five Minutes | 2016-07-27 | 00:00:00       | 2016-07-27 | 23:59:59        | Filter |   |

#### 1. Click the Filter button to display the incoming packets' statistics reports:

§ Peer Name. The name of the peer.

§ Time. The start time of the calculations.

§ Attempted. The total number of the incoming session attempts.

§ Answered. The total number of the incoming sessions answered.

§ Max Active. The total number of outgoing active calls.

§ Emergency. The maximum number of incoming emergency sessions.

§ Average. The average rate of the incoming sessions.

§ Peak. Number of incoming peak session rate.

§ **Rate Exceeded**. Number of incoming rejected sessions. If the current rate (session per second), exceeds the session rate and the burst rate (the percentage allowed to pass the session rate for cases of temporary load), then the call is rejected. The session rate and burst rate are configured in security profile.

§ Active Limit. Number of rejected sessions. The calls are rejected when the number of active calls exceeds the maximum active sessions (configured in security profile).

§ **Incoming Limit**. Number of rejected incoming sessions. The incoming calls are rejected when the number of incoming sessions exceeds the maximum incoming sessions (configured in security profile).

§ Overload. Number of rejected sessions due to overload (i.e. CPU overload...).

§ Bandwidth Limit. Total number of rejected calls due to full use of the bandwidth, allocated for this interface (configured in media profile).

§ Usage (mbps). Bandwidth utilization in MB/sec.

§ Relative Usage. The bandwidth utilization based on the configured total bandwidth.

1. Click on the **Export** icon to export the display data to a CSV file.

2. Click on **Chart** to see the graphic presentation of the statistics.

### 3.5.4 Outgoing Sessions

- 1. Select Diagnostics à Peer Statistics à Outgoing Sessions.
- 2. The Peer Statistics Outgoing Sessions window opens.

| Peer Statist  | ics-Outgoing       | Sessions  |          |            |           |         |      |               |              |                  |          |                |              | 1              |
|---------------|--------------------|-----------|----------|------------|-----------|---------|------|---------------|--------------|------------------|----------|----------------|--------------|----------------|
|               |                    |           | See      | sions      |           |         | late |               |              | Rejected Session | ÷        |                | Ban          | Swidth         |
| Peer Name 1   | Time               | Attempted | Answered | Max Active | Emergency | Average | Peak | Rate Exceeded | Active Limit | Outgoing Limit   | Overload | Bandwidth Limi | Usage (mbps) | Relative Usage |
| 9             |                    | 9         | 9        | 9          | 9         | P       | .Q.  | P             | P.           | 9                | P        | P              | (Q.)         | 14             |
| Spect2-30-29  | 2016-07-31 11:000  |           | 0        | 0          | 0         | 0.0     |      | 0             | 0            | 0                | 0        | 0              | 2 853 745.00 | 0              |
| fipect2-30-40 | 2016-07-31 11 050  |           | 0        | 0          | 0         | 0.0     | 8    | 0             | 0            | 0                | 0        | 0              | 2 859 458.00 | Ó.             |
| Spect2-30-41  | 2016-07-31 11:000  |           | 0        | 0          | 0         | 0.0     |      | 0             | 0            | 0                | 0        | 0              | 2 948 488.00 | 0              |
| Spect2-40-28  | 2016-07-31 11:00:3 | 18603     | 314072   | 29268      |           | 265.25  | 1000 | 0             | <b>a</b>     |                  | Ú.       | 4              | 3 395 088 00 | 0              |

4. Select the following criteria for filtering:

§ Hourly. Set to select an hourly interval for the CPU usage report.

§ Five Minutes. Set to select a 5-minute interval for the CPU usage report.

§ Time Range. Select the start date/time and end date/time of the report period.

| Filter              |                                   |                             |                   |                             |        |
|---------------------|-----------------------------------|-----------------------------|-------------------|-----------------------------|--------|
| Hourly Five Minutes | Time Range<br>From:<br>2016-07-27 | Time(HQ4.MLSS)<br>(00:00:00 | To:<br>2016-07-27 | Time(HH24.MLSS)<br>23:59:59 | Filter |

1. Click the Filter button to display the outgoing packets' statistics reports:

§ Peer Name. The name of the peer.

- § Time. The start time of the calculations.
- § Attempted. The total number of the outgoing session attempts.

§ Answered. The total number of the outgoing sessions answered.

§ Max Active. The total number of outgoing active calls.

§ Emergency. The maximum number of outgoing emergency sessions.

§ Average. The average rate of the outgoing sessions.

§ Peak. Number of outgoing peak session rate.

§ **Rate Exceeded**. Number of outgoing rejected sessions. If the current rate (session per second), exceeds the session rate and the burst rate (the percentage allowed to pass the session rate for cases of temporary load), then the call is rejected. The session rate and burst rate are configured in security profile.

§ Active Limit. Number of rejected sessions. The calls are rejected when the number of active calls exceeds the maximum active sessions (configured in security profile).

§ **Outgoing Limit**. Number of rejected outgoing sessions. The incoming calls are rejected when the number of outgoing sessions exceeds the maximum incoming sessions (configured in security profile).

§ Overload. Number of rejected sessions due to overload (i.e. CPU overload...).

§ Bandwidth Limit. Total number of rejected calls due to full use of the bandwidth, allocated for this interface (configured in media profile).Usage (mbps). Bandwidth utilization in MB/sec.

§ Relative Usage. The bandwidth utilization based on the configured total bandwidth.

1. Click on the **Export** icon to export the display data to a CSV file.

2. Click on **Chart** to see the graphic presentation of the statistics.

# 4. Trace

BorderNet SBC supports **Wireshark** remote tracing, enhancing the remote trace functionality of Wireshark with a custom **wpcap.dll.** 

The custom plug-in supports additional message-based filters along with the existing IP level filters. All messages that match the filter are streamed to Wireshark client in **pcap** format.

#### Note:

The Wireshark application is not included with the BorderNet SBC. See the link on the screen below to download the application from <u>wireshark.org</u>. Once you have downloaded Wireshark and installed it, you can download the plug-in also from the screen below.

Wireshark uses remote tracing to capture the trace messages. You can also store the messages. By default, the BorderNet SBC streams to the Wireshark client. The custom plug-in allows profile-based traces and interface traces.

## 4.1 Downloading the Trace Plug-in

 $\rightarrow$  To download the Trace Plug-in:

- 1. From the Diagnostics menu, under the Trace section, select Plugin.
- 2. Follow the instructions from the screen below.

| up halls we wow Ico to common                    | id and install BorderNet 4000 Trace plug-in.    | BorderNet 4000 allows tracing using Wireshar     | k, a popular network protocol analyzer.               |
|--------------------------------------------------|-------------------------------------------------|--------------------------------------------------|-------------------------------------------------------|
| ou need to download Wireshark fr                 | rom here and install it on your client platform | n before downloading and installing this plug-in | Minimum version of Wireshark must be 1.6.             |
| ystem Requirements                               |                                                 | Steps to download and in                         | nstall Wireshark plug-in                              |
| ireshark plug-in supports the following o        | configurations                                  | Click on the download link below an              | d save the file wpcap dil to your local files system. |
| Platform                                         | WireShark version                               |                                                  | When download finishes, copy wpcap dl to              |
|                                                  | 1.6 or higher                                   |                                                  | c: twindows laystem 32 directory                      |
| Windows 98 / NT / 2000 / XP / 2003               |                                                 |                                                  | For Windows 7 (64 bit), copy wpcap dil to             |
| Windows 98 / NT / 2000 / XP / 2003<br>Windows 7* | 1.6 or higher (32-bit version)                  | Download Plug in                                 | c:/windows/crys/VOI/64 directory.                     |

#### Caution:

If you have previously downloaded another plug-in named wpcap.dll for a different device, do not overwrite it. Rename it before downloading this wpcap.dll.

## 4.2 Connecting to the BorderNet SBC from Wireshark

 $\rightarrow$  To connect to the BorderNet SBC from Wireshark:

1. Select **Options** from the **Capture** menu.

| The Wiresbark Hetwork Analyzer                                                                                                    | · · · · · · · · · · · · · · · · · · ·                                                                                                    |                                                                                                    |
|----------------------------------------------------------------------------------------------------|----------------------------------------------------------------------------------------------------|----------------------------------------------------------------------------------------------------|
| the file year fo Cathen Brainte Statistics Telephony for                                                                                                    | A BP                                                                                                    |                                                                                                    |
| Image: Section of the section of the section of t | ● 学 主 回国 Q Q Q 回 編 図 巻 36 詳<br>・ Egrenon Ong Anti-<br>ular Network Protocol Analyzer                                                                                                    |                                                                                                    |
| Capture                                                                                                    | Files                                                                                                    | Online                                                                                                    |
| Prefere List     Instant de capture readrant (norm normeng parlent)      Derrit 2004 2002 Cell Wardens 1010 Wardens 61 W.D.W     Occasion Card Area Vittud Stetunal Adapter     Occasion Card Area Vittud Stetunal Adapter     occasion Card Area Vittud Stetunal Adapter     occasion Card Area Vittud Stetunal Adapter     occasion Card Area Vittud Stetunal Adapter     occasion Card Area Vittud Stetunal Adapter     occasion Card Area Vittud Stetunal Adapter     occasion Card Area Vittud Stetunal Adapter     occasion Card Area Vittud Stetunal Adapter     occasion Card Area Vittud Stetunal Adapter     occasion Card Area Vittud Stetunal Adapter     Copptante Adapter OSS                                                                                                    | Open<br>Cycles a presenting request the<br>Cycles Receive<br>Cycles Receive<br>Cycles Receive<br>Cycles Receive<br>Cycles Receive Receiver Receive Receive Receiver Receiver<br>Cycles Receiver Receiver Receiver<br>Cycles Receiver Receiver<br>Cycles Receiver Receiver<br>Cycles Receiver Receiver<br>Cycles Receiver Receiver<br>Cycles Receiver Receiver<br>Cycles Receiver Receiver<br>Cycles Receiver<br>Cycles Receiver<br>Cycle | Website<br>Van der present in winden<br>User's Guide<br>The User's Guide<br>The User's Guide |
| How to Capture<br>Step by me to a susceptibility of the second state.     Network Media<br>Specific schemates for springe as Ethered, WARL                                                                                                    |                                                                                                    |                                                                                                    |

2. The Capture Options window opens.

| Capture     |              |    |                   |                                           |
|-------------|--------------|----|-------------------|-------------------------------------------|
| Interface:  | Local        |    | 🖉 (cp_scvna Check | Point Virtual Network Adapter (Microsoft' |
| IP address  | E Local      |    |                   | -                                         |
| Sell-layer  | Remote       | 8  |                   | Weekes Settings                           |
| Captu       | 10.3.1.16    | 4  | node              | Recipte Settings                          |
| Captu       | 10.5.20.1    | 82 | at (experimental) | Buffer size: 1 💭 megabyte(s)              |
| Capture     | F 10.3.1.16  | 12 |                   |                                           |
| Capture Fil | 10.6.2.77    | 6  |                   | Display Options                           |
| File:       | Clear list   |    | Brown             | se                                        |
| Use m       | utiple files |    |                   |                                           |
|             | Revery 1     |    | 2 megabyte0)      | Automatic scrolling in live capture       |
|             | le every     |    | C mexter(a)       | Ide capture info dialog                   |
| 😔 Ringb     | disruth      | 2  | 2 Place           | Allowed Record Allow                      |
|             | aptore after | 1/ | 2 MACO            | -Name Kesolucion                          |
| Rop Captu   | re           |    |                   | C Enable MAC name resolution              |
| 🔲 aft       | er 1         |    | C podetori        | Enable getwork name resolution            |
| 🗌 aft       | er I.        |    | C megadiyte(k)    |                                           |
| 1 oft       | er: 1        |    | C moutries.       | Enable transport name resolution          |

- 3. Select **Remote** from the **Interface** drop down box.
- 4. Enter the management IP address of the BorderNet SBC system for the Host.
- 5. The port number for the **Port** is 2010.

#### Note:

The host IP address from which the trace request is triggered must be entered in the ACL without which the trace requests coming into the BorderNet SBC will be dropped. This is a security feature. Also, remote tracing as a service should be enabled on the BorderNet SBC. See the *BorderNet SBC Provisioning Guide* for instructions on how to create ACL entries.

- 1. Select Password authentication.
- 2. Enter the Username and Password.

- 3. The user must have the "tracing role" assigned. Without it, the trace requests cannot be initiated. See the *BorderNet SBC Provisioning Guide*.
- 4. Click OK.
- 5. If the connection is successful, the system shows the following capture options including session interfaces and recording profiles:
- 6. Session Interface:
- § SessionIf1
- § SessionIf2
- § SessionIf3
- § SessionIf4
  - 1. Recording Profiles:
- § SignalingNoMedia
- § SignalingWithMedia
- § MediaDropped

#### § FlowsDropped

- 1. To start a trace request choose from one of the options above.
- 2. Based on the option selected you can either enter an interface level capture filter or a message level capture filter to narrow down the trace criteria.
- 3. The list below gives the valid combinations of options and filter criteria that are supported.

| Option                        | Description                                                                                                    |
|-------------------------------|----------------------------------------------------------------------------------------------------|
| SessionIf1 -<br>SessionIf4    | All IP based capture filters are supported. These are default Wireshark capture filters. For example, IP, host, port, TCP, UDP A combination of these filters are also supported using the logical operators 'and', 'or' and 'not' |
| SignalingWithMedia            | Message-based capture filters. For example, <b>CallingPartyUserPart, CalledPartyDomainName,</b><br>IncomingInterface, IncomingPeer. Multiple Call trace criteria can be combined using a logical operator 'and.'                   |
| SignalingNoMedia              | Message-based capture filters. For example, <b>CallingPartyUserPart, CalledPartyDomainName,</b><br>IncomingInterface, IncomingPeer. Multiple Call trace criteria can be combined using a logical operator 'and.'                   |
| MeidaDropped,<br>FlowsDropped | No Filter required. All the dropped packets are captured even if a filter is specified.                                                                                                    |

Table 2: Filter Criteria

# 4.3 Recording Profiles

Recording profiles help to trace sessions based on message-specific filter criteria. Each profile has a specific type of message to trace.

- SignalingNoMedia. Traces all the signaling messages that match the message specific capture filter.
- SignalingWithMedia. Traces all the signaling messages and RTP (media) that match the message specific capture filter.
- MediaDropped. Traces all the media packets that are dropped in the kernel. It does not require a filter.
- MediaDropped. Traces all the non-media packets that are dropped in the kernel. It does not require a filter.

### 4.4 Message Based Capture Filters

The custom Wireshark plug-in supports message-based capture filters. The following message-based capture filters are supported.

- CallingPartyUserPart
- CallingPartyDomain
- CallingPartyURIScheme
- CallingPartyNumber
- CalledPartyUserPart
- CalledPartyDomain
- CalledPartyURIScheme
- DialedNumber
- IncomingInterface
- IncomingPeer

Three operators are supported for matching the filters:

- **BeginsWith** for example, CalledPartyUserPart=408%. This filter will trace all the sessions whose CalledPartyUserPart begins with 408.
- EndsWith for example, CalledPartyUserPart=%9000. This filter will trace all the sessions whose CalledPartyUserPart ends with 900.
- IsEqualTo for example, CalledPartyUserPart=4087509000. This filter will trace all the sessions whose CalledPartyUserPart equals 4087509000.

The operators can be used with all the message-based capture filters. To narrow down the traces further, any capture filters can be combined using a logical 'and' operation. For example, CalledPartyUserPart=408% and IncomingInterface=SIPIntf1. This will capture all the messages that arrive on SIPInterface SIPIntf1 and whose CalledPartyUserPart begins with 408.

#### Note:

Message-Based Capture filters are case sensitive. The filter should exactly match the specified syntax with case.

## 4.5 Interface Based Capture Filters

Interface based capture filters are used with the session options. Though Wireshark supports several interface based capture filters, only the following capture filters are qualified with the BorderNet SBC:

- IP
- TCP
- UDP
- Host
- Port
- Arp

The remaining Wireshark filters can be used to narrow down the traces. The operators and logical operations follow the Wireshark syntax.

#### Note:

Tracing may not capture all the packets when the traffic is too high on the interface or when the system is processing a high amount of traffic. It recommends to use specific capture filters (instead of display filters which are applied on the captured messages) to narrow down the packet traffic of interest.

### 4.6 Session Tracing

The current sessions, connected from Wireshark (Trace Sessions) can be displayed. The following data is displayed:

- Wireshark trace requests in progress
- Trace Profile used for tracing
- Start time of the trace

For session traces, the **Trace Profile** shows the Interface and for recording profiles the trace profile shows the actual profile used. You can stop each of these traces from the Web GUI.

- Click the **Edit** button to see the options to stop the trace.
- Double-click on the entry to show a detailed view of the trace request.

 $\rightarrow$  To activate a session trace:

- 1. From the Diagnostics menu, select Sessions under Trace.
- 2. The System Trace Submissions Summary window opens.

| System | Trace Submissions Summary |                  |                                  |                  |
|--------|---------------------------|------------------|----------------------------------|------------------|
|        | Username                  | Trace Profile    | StartTime                        | Duration seconds |
| - IR   | stomeninger               | SignalingNoMedia | January 26, 2012 12:41:38 PM PST | 1800             |

3. 2. To stop the session trace, select **Stop** from the edit button.

4. Click **Confirm**.

| A DESTRUCTION OF THE OWNER OF THE OWNER OWNER OF THE OWNER OF THE OWNER OF THE OWNER OF THE OWNER OWNER OWNE |           | 9                            |                           | Conception of the second second secon |
|----------------------------------------------------------------------------------------------------|-----------|------------------------------|---------------------------|----------------------------------------------------------------------------------------------------|
| Duoge*Beckmer* 4000 SBC                                                                                                    | Barrist A | Annes   Marriel              | · Marrie                  | No. IL ST. C. S. B. M.                                                                                                    |
| System Trace Submissions Sum                                                                                                    | mary      |                              |                           |                                                                                                    |
| Partners                                                                                                    |           | Frank Profiles               | Barthea                   | Exempt seconds                                                                                                    |
| 2 strange                                                                                                    |           | and an                       | Name 11 2112 102110 06/07 | 10.00                                                                                                    |
|                                                                                                    |           | A De rear mail a martin Thur | -                         |                                                                                                    |

### 4.7 Media Capture

BorderNet SBC supports media capture and recording from any connection point on the network. The GUI displays basic RTP stream characteristics, and multiple media streams can be selected and played back at any given time (see <u>Connecting to the</u> <u>BorderNet SBC from Wireshark</u>).

## 4.8 SIP Capture

BorderNet SBC can be provisioned to record all the system's incoming and outgoing SIP messages. The SIP messages are recorded in **pcap** format (a format that is used in the Wireshark application) to assure the offline opening of the Wireshark files, saved in .pcap.gz format.

If this capability is enabled and the system is in an overload state, the open files are closed and the SIP message recording temporarily stops. It is resumed when this state is cleared.

#### Note:

This capability is available to *System\_Admin* role.

 $\rightarrow$  To provision the SIP Capture capability:

- 1. Select Diagnosticsà SIP Capture.
- 2. The SIP Capture Configuration window opens:

| Enable:                                    |                |
|--------------------------------------------|----------------|
| System performance degradation of up to 10 | % is expected! |
| Parameters                                 |                |
| File creation interval [1 to 30 minutes]   | 10             |
|                                            | 40             |

3. Enter the following parameters:

- 4. Enable. If checked, this capability is enabled, enabling the user to provision the following two additional parameters.
- 5. File creation interval [1 to 30 minutes]. The file duration in minutes (the file starts recording and is closed at this specified time duration) default: 10 minutes.
- 6. File maximum size [10 to 100 MB]. The file-size limit (the file starts recording and is closed when the size of the file reaches the specified size) default: 15MB.
- 7. Select **Save** to keep the entered values.

# 5. Dashboard

The dashboard provides real-time information on how BorderNet SBC is functioning including the platform status and system performance.

- $\rightarrow$  To display the dashboard information:
  - 1. Click the Dashboard button from the Web GUI.

#### Dashboard A

2. The following window opens:

| ession Capacity     | Sess      | ions per second       |            |                |                |          |                           |
|---------------------|-----------|-----------------------|------------|----------------|----------------|----------|---------------------------|
|                     | 100       | -                     |            |                |                | CPU      | Memory                    |
|                     | 75        | · ·                   |            |                |                |          |                           |
| 0%                  | 50        | 1-                    |            |                |                | Storage  | 0. Temperature            |
|                     | 25        |                       |            |                |                |          |                           |
|                     | t-6       | 0(sec) 1-50(sec) 1-40 | (sec) 1-30 | (sec) 1-20(sec | :) 1-10(sec) t |          |                           |
|                     |           |                       |            |                |                |          |                           |
|                     |           | Interconnect Acc      | ess Ot     | her            |                |          |                           |
| Alarm Severity      |           | System Performance    |            |                |                |          |                           |
|                     |           |                       | SI         | gnaling        | Media          |          | Bandwidth                 |
| Packet Drop         | one       | Total Sessions        |            | 0              | 0              | Rx Media | 0                         |
| License Capacity 64 | 000       | Sessions per sec      |            | 0              |                | Tx Media | 0                         |
|                     |           |                       |            |                |                |          |                           |
| Primary             |           |                       |            |                |                |          |                           |
| Platform            |           |                       |            | Session Li     | hk Utilization | (E)      | h11, Eth7) 📕 (Eth10, Eth6 |
|                     | 1% 0%     | 0%                    | 1%         | 100 -          |                | (61      | n9, Ein5) 🔳 (Ein8, Ein4)  |
| M                   | GMT HA    | MEDIA & SIGNAL        | ING        | -              |                |          |                           |
| PS1 PS2             | and bread | hand hand like        | Sec. 1     | 75 -           |                |          |                           |
|                     |           | land land the         |            | 50 -           |                |          |                           |
|                     | 0% 0%     | 0%                    | 0%         |                |                |          |                           |
|                     |           |                       |            | 25 -           |                |          |                           |
|                     |           |                       |            |                |                |          |                           |

- 3. Session Capacity. Displays the percentage of the total number of ongoing sessions per the maximum number of allowed sessions in the system.
- 4. Sessions per second. The session's percentage (in a graph), displayed every 100 milliseconds.
- 5. CPU. Displays the last 60 seconds of the CPU's activity and bandwidth.
- 6. To view this value, point on the circle: [green: normal, orange: warning, red: critical]

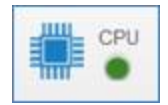

7. Memory. Displays the percentage of the total memory allocated to the application. Memory is statically allocated in BorderNet SBC which means that application memory consumption does not increase drastically as an increasing number of calls flow through the BorderNet SBC. Similarly, there is memory allocation even when the system is not experiencing any traffic flow. When utilization goes beyond 90% or if the utilization is varying in real time, then the operator needs to run other diagnostics to find out the cause.

8. To view this value, point on the circle: [green: normal, orange: warning, red: critical]

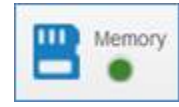

- 9. Temperature. Shows the system's temperature (in Centigrade and Fahrenheit).
- 10. To view these values, point on the circle: [green: normal, orange: warning, red: critical]

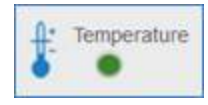

- 11. Storage. Indicates the disk space usage.
- 12. To view this value, point on the circle: [green: normal, orange: warning, (above 70%), red: critical (above 85%)]

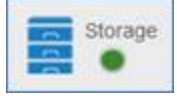

- 13. Alarm Severity. Indicates the highest level of alarm found in the system. For example, if there are zero outstanding critical alarms (red), two major alarms (orange) and five minor alarms (yellow), then the dashboard will show an orange alert.
- 14. Packet Drop. Indicates the level of discarded Ethernet packets in the system. It has the following three levels.

§ None - 0-10 percent packets being dropped

§ Low - 10-25 percent packets being dropped

§ High - greater than 25 percent being dropped

• License Capacity. Indicates the number of sessions licensed. When the number of concurrent sessions in the system exceeds 80% of license capacity, this number turns to orange. When the threshold increases beyond 90%, the License Capacity turns red.

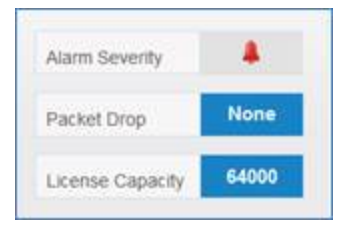

• System Performance. The system reports the real-time performance information for the active platform at the following levels:

§ Interconnect. Signaling, media, and bandwidth information, of the interconnect traffic:

| Interconnect                      | Access | Other     |       |          |           |  |
|-----------------------------------|--------|-----------|-------|----------|-----------|--|
| System Perform                    | mance  |           |       |          |           |  |
|                                   |        | Signaling | Media |          | Bandwidth |  |
| Total Sessions                    |        | 0         | 0     | Rx Media | 0         |  |
| Sessions per se                   | ic.    | 0         |       | Tx Media | 0         |  |
| Total Sessions<br>Sessions per se | c      | 0         | 0     | Rx Media | 0         |  |

Total Sessions Signaling represents the count of all attempted calls.

Total Sessions Media represents all answered calls for which the BorderNet SBC does media interception.

Sessions/sec is the number of new incoming session attempts per second across all session interfaces.

**Media Bandwidth** (in Mbps) indicates system level media bandwidth utilization (transmit and receive) across all session interfaces. For example, on a system with 4 GigE interfaces in Full Duplex mode, Rx and Tx can each show values closer to 4096 Mbps. However, signaling packets and other dropped packets are not considered for this usage representation. As stated, it is representative of RTP stream only.

§ Access. The number of successful registrations, the number of registrations in progress on the system, and the number of registrations per second processed by the BorderNet SBC.

| Interconnect      | Access | Other      |             |
|-------------------|--------|------------|-------------|
| System Perform    | nance  |            |             |
|                   |        | Successful | In-Progress |
| Registrations     |        | 0          | 0           |
| Registrations per | sec    | 0          |             |

§ **Other**. The number of secured sessions, total number of emergency sessions, and the total concurrent and attempted transcoding calls.

| nterconnect Acc  | ess Other |                       |             |
|------------------|-----------|-----------------------|-------------|
| ystem Performanc | e         |                       |             |
|                  | Sessions  |                       | Transcoding |
| Total Secured    | 0:        | Total Current Calls   | 0           |
| Total Emergency  | 0         | Total Attempted Calls | 0           |

• Platform Status. The real-time platform status information for the active platform, as shown in the table below (this section is available only for appliance configuration based on HP DL360/DL380 servers):

Note:

You can toggle the view between the Active and Secondary platforms.

The color coding for the LEDs is as follows:

- Red Down
- Gray Not configured or disabled
- Green Up or active

| Component                                                         | Supported Status                                                         |
|-------------------------------------------------------------------|--------------------------------------------------------------------------|
| Management, High Availability, and Media and Signaling<br>Links . | Dark green: Active Pale Green: Standby Red: Down Gray: Not<br>Configured |
| Power Supplies.                                                   | Green: Functional Red: Non-functional or down White: Not<br>installed    |

Table 3: Components and Supported Status

• Session Link Utilization. The Session Link Utilization percentage provides a graphical representation of all four session interfaces in the system. It captures utilization every second and graphs it over a 1 minute time interval. If a session link is set

to 1 Gbps and if it carries traffic of 500 Mbps, the utilization is represented as 50%.

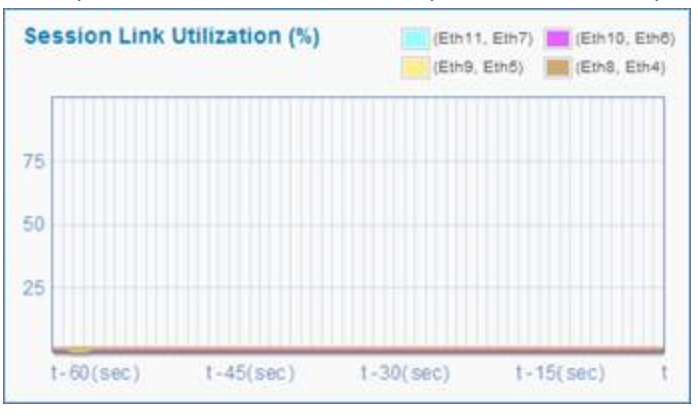

# 6. System Status

This section covers the e System Status information for the active platform.

## 6.1 ACL Status

Access Control Lists (ACLs) selectively allow or deny traffic from specified remote entities.

You can create a set of static filtering rules to accept or block traffic, and BorderNet SBC creates service specific ACLs based on other configurations. These service-aware ACLs enable fine-grain control over BorderNet SBC traffic and prevent DoS attacks from random sources.

 $\rightarrow$  To report the security Access Control List (ACL) Status summary:

- 1. Select Diagnostics à System Status à ACL Status.
- 2. The Security ACL Status Filter window opens.

| Application:     | All | - |
|------------------|-----|---|
| Action:          | All | • |
| IP Address Type: | All |   |

3. Select which application to report from the Application dropdown list.

| Application: | All                                | N |
|--------------|------------------------------------|---|
|              | All                                | 1 |
| Action:      | SIP<br>H323<br>Media<br>Management | 0 |

- 4. Select the type of ACL to report from the Action dropdown list:
- 5. All ACLs
- 6. Drop ACLs
- 7. Accept ACLs

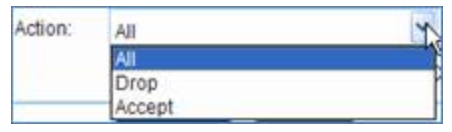

8. Select the IP Address type to report from the IP Address Type dropdown list:

| IP Address Type: | All  |  |
|------------------|------|--|
|                  | Al   |  |
|                  | IPv4 |  |
|                  | IPv6 |  |

9. Click **OK.** 

#### 1. The Security Access Control List Status Summary window opens.

| Application | Action | Configured By | IP Address Type | Local IP      | Local Port | Transport | Remote IP    | Remote Netmasl | Remote Port |
|-------------|--------|---------------|-----------------|---------------|------------|-----------|--------------|----------------|-------------|
| Management  | Accept | User          | IPv4            | 192.168.57.57 | 443        | TCP       | 0.0.0.0      | 0              | 0           |
| Management  | Accept | User          | IPv4            | 192.168.57.57 | 80         | TCP       | 0.0.0.0      | 0              | 0           |
| Management  | Accept | User          | IPv4            | 192.168.57.57 | 2010       | TCP       | 0.0.0.0      | 0              | 0           |
| Management  | Accept | User          | IPv4            | 192.168.57.55 | 21         | TCP       | 0.0.0.0      | 0              | 0           |
| Management  | Accept | User          | IPv4            | 192.168.57.55 | 22         | TCP       | 0.0.0.0      | 0              | 0           |
| Management  | Accept | System        | IPv4            | 192.168.57.57 | 443        | TCP       | 192.168.57.0 | 24             | 0           |
| Management  | Accept | System        | IPv4            | 192.168.57.57 | 80         | TCP       | 192.168.57.0 | 24             | 0           |
| Management  | Accept | System        | IPv4            | 192.168.57.57 | 22         | TCP       | 192.168.57.0 | 24             | 0           |
| Management  | Accept | System        | IPv4            | 192.168.57.57 | 500        | UDP       | 192.168.57.0 | 24             | 0           |
| Management  | Accept | System        | IPv4            | 192.168.57.55 | 22         | TCP       | 192.168.57.0 | 24             | 0           |
| Management  | Accept | System        | IPv4            | 192 168 57 55 | 500        | UDP       | 192.168.57.0 | 24             | 0           |
| SIP         | Accept | System        | IPv4            | 192 168 58 56 | 5060       | UDP       | 192 168 58 0 | 24             | 0           |
| SIP         | Accept | System        | IPv4            | 192.168.58.55 | 5060       | UDP       | 192.168.58.0 | 24             | 0           |

### 6.2 DNS Cache

To reduce the number of DNS queries to external DNS servers, BorderNet maintains a DNS cache of the **Resource Records (RRs)** list (periodically removed based on TTL expiry).

BorderNet first tries to resolve the domain name's address, by querying the DNS cache. Upon a negative response from the cache, the query is sent to provisioned DNS servers. The returned result and the associated TTL are recorded in the cache, for future use.

The **DNS Cache** window enables the user to view and refresh the list of the cached DNS, clean the cache, and export the information to a CSV file.

 $\rightarrow$  To view and refresh the list of the cached DNS:

- 1. Select Diagnostics à System Status à DNS Cache.
- 2. The DNS Cache Records window opens, presenting the cashed-DNS list, and the parameters of each entry.

| DNS Cache | Records            |      |         |       |       |            |        |             |         |      |          | 8        | Clear DHS cach | er Refreshes |         |
|-----------|--------------------|------|---------|-------|-------|------------|--------|-------------|---------|------|----------|----------|----------------|--------------|---------|
| NS cell   | Resource<br>Record | He   | et.     |       |       | Parameter  | NAPTR  |             |         |      | Paramete | n if SRV |                | Parameters   | # CNAME |
| TTL.      | Type .             | Name | Address | Flags | Order | Preference | RegExp | Replacement | Service | Pert | Priority | Weight   | Target         | Negative     | Chame   |
| ( Q)      | 01                 | à    | Q       | Q.    | . a)  | D          | 0      | a           | 9       | ۵)   | Q        | Q        | a              | ٩            | G       |

- 3. **TTL.** Time to Live (TTL) is the time interval (seconds), in which the record in the cache is relevant. Upon the expiration of this value the record is deleted
- 4. **Resource Record Type**. Resource Record (RR) displays the network's entity name that is returned by the DNS. The table below lists the RR types' possible values:

| Туре  | Description           | Function                                                           |
|-------|-----------------------|--------------------------------------------------------------------|
| А     | Address record        | DNS returns a 32-bit IPv4 address.                                 |
| AAAA  | IPv6 Address record   | DNS returns a 128-bit IPv6 address                                 |
| CNAME | Canonical name record | Another Alias is returned: DNS retries a lookup with the new name. |

| Туре  | Description                    | Function                                                                                                    |
|-------|--------------------------------|----------------------------------------------------------------------------------------------------|
| NAPTR | Naming Authority<br>Pointer    | Regular-expression-based rewriting of domain names which can be used as URIS.                                           |
| SRV   | Service locator                | Generalized service location record, used for newer protocols instead of creating protocol-specific records such as MX. |
| URI   | Uniform Resource<br>Identifier | Can be used for publishing mappings from hostnames to URIs.                                                             |

- Host. Host's name and address, where the content depends on the RR type. For example, for the Name= sbc1.green.diaogic.com, if RR=A, then the Address is an IPv4 address. If RR=AAAA, then the Address is an IPv6 address.
- NAPTR (Name Authority Pointer DNS RR type, widely used for SIP) parameters.
- SRV (Service Record, DNS RR type) parameters
- **CNAME** parameters
- To clear the DNS cache, press the Clear DNS cache button, and confirm the operation.
- To refresh the screen, press the **Refresh screen** button.
- To export the information to a CSV file, click on the **Export** icon

## 6.3 Registration Cache

The **Registration Cache** window enables the user to view and refresh the list of the cached IDs, clean the cache, and export the information to a CSV file.

 $\rightarrow$  To view and refresh the list of the cached Registration Cache data:

#### 1. Select Diagnostics à System Status à Registration Cache.

2. Edit the fields.

3. The Registration Cache Data window opens, presenting the data of successful call registrations.

|   | Registration Cache Data |            |                 |                    |                  |                   |   |      |                  |                    | Refert attes # |
|---|-------------------------|------------|-----------------|--------------------|------------------|-------------------|---|------|------------------|--------------------|----------------|
|   | Registration Cache M    | To Headler | Contact Headler | Capture (Incomitt) | Bulk Reportation | Receiving Proc 14 | - |      | Curpting Peer II | P Charging version | Catto          |
|   | 18.8                    | :n{a       | 10 A            | - 04 (st           | - 11 A           | 11.0              |   | 1. 4 | 10. a.           | - B [ +            | - 11 (a        |
| 4 |                         |            |                 |                    |                  |                   |   |      |                  |                    |                |

- 5. Registration Cache ID ID number.
- 6. To Header Presents the 'to header' of the subscriber.
- 7. Contact Header Presents the header including the IP address.
- 8. Expires (secs) Expiration time, usually 60 secs.
- 9. Bulk Registration Registration including several individual registrations in a bulk package.
- 10. Incoming Peer ID ID of the incoming subscriber.
- 11. IMPI IMS Private User Identity the means by which a subscriber of an IMS service is identified by other users of the service.
- 12. IMPU IMS Public User Identity the means by which a subscriber of an IMS service is identified by other users of the service.
- 13. Outgoing Peer ID ID of the outgoing subscriber.
- 14. **P Charging Vector** Charging data relating to the registration.
- 15. Call ID ID of last call which was made.

### 6.4 IP Route Status

- 1. From the Diagnostics menu, under System Status, select IP Route Status.
- 2. The IP Route Status Filter window opens.

| clude System Routes 7 | 🥥 Yes 💿 No |   |
|-----------------------|------------|---|
| IP Address Type:      | IPv4       | • |
| IP Address Type:      | IPv4       | • |

3. Select whether to report system routes or not by selecting Yes/No in the Include System Routes? field.

§ Routes that are automatically added by the system (for example, when VLAN Access IP addresses are configured on the system) are referred to as **system-added routes**. This option allows you to see the routing table entries existing in the system.

§ Routes that are explicitly provisioned by the operator are referred as non-system routes.

- 1. Select the IP Address Type.
- 2. Possible Values: IPv4, IPv6.
- 3. Click OK.
- 4. The IP Route Status Summary window opens.

| Route Status Summar    | У           |                    |     |        |           |
|------------------------|-------------|--------------------|-----|--------|-----------|
| Destination IP Address | Subnet Mask | Gateway IP Address | TOS | Metric | Interface |
| 192.168.55.0           | 24          |                    | 0   | 0      | etht      |
| 192, 168, 58, 0        | 24          |                    | 0   | 0      | eth2      |
| 192.168.58.0           | 24          |                    | 0   | 0      | eth3      |
| 192.168.57.0           | 24          |                    | 0   | 0      | eth0      |
| default                | 0           | 192 168 57 250     | 0   | 0      | eth0      |

## 6.5 IPsec Policy Status

- $\rightarrow$  To view the IPsec Policy Status summary:
  - 1. Select Diagnostics à System Status à IPsec Policy Status.
  - 2. The IPsec Policy Status Filter window opens.

| Don't |
|-------|
|       |
|       |
|       |

- 4. Select the **IP Address Type** as the filter criteria.
- 5. Possible values: All, IPv4, IPv6.
- 6. Click OK.

7. The following information is displayed:

| IPsec Policy Status | Summary  |            |           |             |           |      |          |
|---------------------|----------|------------|-----------|-------------|-----------|------|----------|
| IP Address Type     | Local IP | Local Port | Remote IP | Remote Port | Transport | Mode | Protocol |
| Q                   | Q.       |            | Q         |             |           |      |          |
|                     |          |            |           |             |           |      |          |

### 6.6 IPsec Security Association Status

 $\rightarrow$  To view the IPsec Security Associations summary:

- 1. Select Diagnostics à System Status à IPsec Security Association Status.
- 2. The IPsec Security Association Status Filter window opens.

- 4. Select the **IP Address Type** as the filter criteria.
- 5. Possible values: All, IPv4, IPv6.
- 6. Click **OK**.
- 7. The following information is displayed:

| IPsec Security A | ssociation S | tatus Summa | ry        |             |        |           |      |          |
|------------------|--------------|-------------|-----------|-------------|--------|-----------|------|----------|
| IP Address Type  | Local IP     | Local Port  | Remote IP | Remote Port | Status | Transport | Mode | Protocol |
| (Q)              | Q            |             | ۹.        |             |        |           |      |          |

## 6.7 Black List Entries

 $\rightarrow$  To view the Black List Entries:

- 1. Select Diagnostics à System Status à Black List Entries.
- 2. The Black List Entries Filter window opens.

| IP Address Type: | All | -   |
|------------------|-----|-----|
|                  |     |     |
|                  | A   | 214 |

- 4. Select the IP Address Type as the filter criteria.
- 5. Possible values: All, IPv4, IPv6.
- 6. Click **OK**.

7. The following information is displayed:

| Black List Entries Su | ummary   |            |           |           |               |
|-----------------------|----------|------------|-----------|-----------|---------------|
| Application           | Local IP | Local Port | Transport | Remote IP | Remote Port * |

# 7. Analytic Configuration

**Elasticsearch Logstash Kibana (ELK)** is an industry analytic infrastructure tool, which collects raw data (**Logstash**) and sends it to a central database (**Elasticsearch**). The central server (**Kibana**) calculates, and presents a comprehensive graphic presentation for all kinds of resources and data.

The Analytic solution has been integrated in the BorderNet, when Logstash (client- installed on the BorderNet), retrieves the performance and SDR information from the BorderNet, and forwards it to a centralized, and separate Analytic server.

The collected performance information includes:

- CPU per process/core/system
- Memory per process/system
- Network per interface/system (Incoming/Outgoing)
- $\rightarrow$  To set the analytic information:
  - 1. Select Diagnostics à Analytic Configuration.
  - 2. The Analytic Configuration window opens.

| Enable:                   |               |   |
|---------------------------|---------------|---|
| IP Type:                  | IPv4          | ٠ |
| Elasticsearch IP Address: | 192.168.6.108 |   |

- 3. Enter the following information:
- 4. Enable. If checked, the Analytic capability is enabled.
- 5. IP Type. Select IPv4/IPv6 from the dropdown list.
- 6. Elasticsearch IP Address. The IP address of the Analytic server (mandatory), used to enter to the Analytic platform.
- 7. Elasticsearch HA IP Address. The IP address of the standby Analytic server (optional).
- 8. Click Save.

For more information on this capability, and for installation details, see *Analytic Platform User's Manual*, and *Analytic Installation Guide*.

# 8. Software Management

This section explains how to perform the following:

- Displaying software information
- Uploading new software
- Upgrading software
- Rolling back software
- Backing up and restoring configuration data

## 8.1 Displaying Software Information

There can be a maximum of five versions installed on the platform.

 $\rightarrow$  To display software information:

- 1. From the Software menu, select About.
- 2. For standalone deployments the following screen appears:

| Deployment Type :          | Standalone             |
|----------------------------|------------------------|
| Active Platform            | n Software Information |
| Hostname :                 | sbc10g69               |
| Designated Role :          | Primary                |
| Active Version :           | BN4000-3.4.1-036       |
| Other versions installed : | BN4000-3.4.1-032       |
| Updates available :        | none                   |
| License                    | Credits                |
| Comto++                    | OpenSSI                |

For an HA system, the same information appears for both primary and secondary platforms.

## 8.2 Uploading a New Software Release

You can upload a new release to the system. In an HA deployment, the software upload is performed only once and it is synched automatically to the standby platform.

Uploaded software releases are cleaned up automatically. Only the last three releases are kept on the system.

- $\rightarrow$  To upload a new software release:
  - 1. From the Software menu, select Upload New Release.

| 520<br>                         |        |
|---------------------------------|--------|
| Provide Software Path (tar.gz): | Browse |

- 2. The Upload Software window opens.
- 3. Click Browse... to select the file for upload.
- 4. Click **Upload** to upload the software.

### 8.3 Upgrading Software

The following criteria apply to upgrading software:

- In a standalone deployment, you must upgrade software during a maintenance window because it affects traffic.
- All application processes are shutdown during the upgrade process.
- Application services are started as soon as the upgrade is completed.
- In an HA deployment, the upgrade is allowed only on the standby platform.
- The following operations should be done for HA deployment upgrade:
- Upgrade current standby platform
- Failover
- Upgrade current standby platform

 $\rightarrow$  To upgrade the current software version:

- 1. From the **Software** menu, select **Upgrade**.
- 2. In a standalone deployment, the Upload Software window opens.

| Upgrade Software           |
|----------------------------|
|                            |
| Select release to upgrade  |
| Platform Name : almond     |
| Release: Select            |
| Select<br>BN4000 3.5.1:015 |
| Upgrade                    |

- 3. Select the software release from the dropdown list.
- 4. Click Upgrade.

## 8.4 Software Roll Back

- $\rightarrow$  To roll back the software to a previous release:
  - 1. From the Software menu, select Rollback.
  - 2. The Software Rollback window opens.

| Pla | tform II | lame : | bnetga4 |   |
|-----|----------|--------|---------|---|
| Se  | lect Ver | sion : | Select  | v |

- 3. Select the software version to roll back to from the dropdown list.
- 4. Click Rollback.

## 8.5 Restoring and Backing up Configuration Data

Backing up software from a standalone system differs from an HA system.

- On a standalone system, when you back up the configuration data, the provisioning process is shut down. It is started up once the backup is completed.
- On an HA system, configuration data backup is taken on a standby platform and is also transferred to the active platform automatically.
- $\rightarrow$  To back up and restore configuration data:
  - 1. From the Software menu, select Backup & Restore under Data Management.
  - 2. The Configuration Data Management window opens.

| Configuration Data Managem                   | ent |              |               |
|----------------------------------------------|-----|--------------|---------------|
|                                              |     | Start Backup | Upload Backup |
| List of Data Backup Available                |     |              |               |
| BN4000-3.4.1-036-2016-06-1-01-00-01-sbc10g69 |     |              |               |

- 3. Select one of the Backup options available:
- 4. Start Backup
- 5. Upload Backup
- 6. Restore Backup
- 7. Download Backup
- 8. Delete Backup

#### 8.5.1 Starting the Backup

- $\rightarrow$  To start a backup:
  - 1. Click Start Backup to back up the configuration data.
  - 2. Click Confirm.

### 8.5.2 Uploading the Backup

 $\rightarrow$  To upload a backup:

- 1. Click the **Upload Backup** button to upload the configuration data backup file from the local machine to the BorderNet SBC application platform.
- 2. Click Confirm.

#### 8.5.3 Restoring the Backup

#### Note:

Restoring configuration data is a service impacting action.

The process for restoring configuration data differs on a standalone system and an HA system as follows:

- On a standalone system, when you are restoring data, application services are shutdown and started once the backup restoration is complete.
- On an HA system, you restore data on the standby platform and then the automatic failover happens. You do not have to restore data on both platforms.

#### Note:

The system that you are restoring the data to has to be on the same version as the one backed up to. In addition, the filename has to be the same as the original filename that was downloaded.

 $\rightarrow$  To restore a backup:

1. Click the **Restore** icon icon to restore the configuration data backup.

2. Click Confirm.

#### 8.5.4 Downloading the Backup

 $\rightarrow$  To download a backup:

1. Click the **Download** icon icon to download the configuration data to the local machine.

2. Click Confirm.

#### 8.5.5 Deleting the Backup

- $\rightarrow$  To delete a backup:
  - 1. Click the **Delete** icon 🔀 to delete the configuration data backup.
  - 2. Click Confirm.

### 8.6 Upgrade / Rollback Update

Follow the below steps, after the Upgrade/Rollback procedure has been finalized.

 $\rightarrow$  To perform an upgrade and/or rollback update:

- 1. Before upgrade, backup the /etc/sysctl.conf file of each BorderNet SBC machine/platform.
- 2. In case of rollback to the previous release, after running the rollback procedure restore /etc/sysctl.conf on each machine.
- 3. Run sysctl -p after restoring the file.

### 8.7 Generating LRBT Package and Provisioning

Prior to configuring Local Ring Back Tone (LRBT) and uploading the LRBT files to the BorderNet SBC (from the local terminal), these files should be prepared to comply with the selected BorderNet SBC codecs and an appropriate syntax.

The below window provides a tool that assists the user to prepare the files.

 $\rightarrow$  To generate an LRBT package:

- 1. Select SoftwareàLRBT Tools.
- 2. The following window opens.

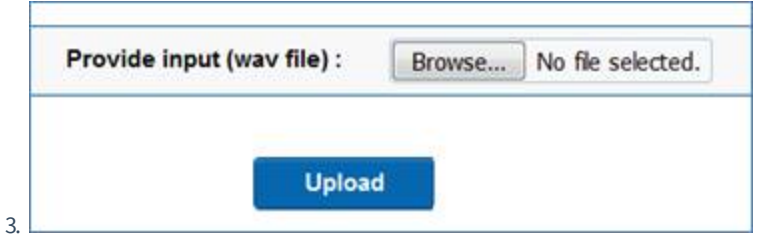

- 4. Select the buttons according to the following order:
- 5. Provide input (wav file). Enables the user to select a wav file from the local terminal (in 8000/6000 sample rate, and PCM Alaw format).

Note:

-The filename should not contain #,%,&,{,},\, <,>,\*,?,/, back space, \$, !, ', ", :, and @

-Don't start the filename with space/period/hyphen/underline.

-Make sure that the filename length is less than 31 characters.

-Always use lowercase letters.

-Avoid using space and underscore (use a hyphen instead).

• Upload. Enables the user to upload the wav file to the BorderNet SBC tool.

The tool prepares a **tar** file (with the original file name), including files per codec, and **wav** files per codec. The **tar** file is downloaded back to the user's local terminal to: *c:\Users\<User name>\Download*.

- 1. Prepare a zip file from the files with the selected codecs.
- 2. Select the created zip file, using the Customize LRBT tab (see BorderNet SBC Provisioning Guide, Customized LRBT).
- 3. Create a Parameter Profile, with Initiate Reliable Provisional Responses set to Yes (see BorderNet SBC Provisioning Guide)
- 4. Configure the LRBT service (see BorderNet SBC Provisioning Guide, LRBT).
- 5. Select the relevant **Parameter Profile** and **Service Profile** for the originating peer.

Note:

To use the LRBT capability: Update, Prack, and 100Rel must be supported on the originating peer.

# 9. Audit Logs

The **Audit Log** functionality audits every data change happening in the system and writes the information into an audit record file. The system maintains the file for one year.

The following audit records are recorded into the file:

| Parameter | Туре        | Mandatory | Description                                                  |
|-----------|-------------|-----------|--------------------------------------------------------------|
| • Time    | • Date-time | • N       | • Date+Time in seconds when the audit trail is generated.    |
| Username  | • String    | • N       | • Name of the user who requested the change.                 |
| Device    | • String    | • Y       | • IP address or device name from where Web GUI was accessed. |
| • Event   | • String    | • N       | • CREATE, UPDATE, DELETE                                     |
| Resource  | • String    | • N       | • Name of the resource/filename that was modified.           |
| • Result  | String      | • N       | SUCCESS/FAILURE                                              |

Table 4: Audit Log

Note:

You must have Security Auditor privileges to view the audit records.

 $\rightarrow$  To view audit logs:

1. From the System menu, select Audit Logs under Administration.

#### 2. The Audit Logs window opens.

|      | Time                | User | Event   | Device      | Resource                                 | Result   |
|------|---------------------|------|---------|-------------|------------------------------------------|----------|
| - 12 | 2016-00-31 13:33:22 | A    | UPDATE  | 172.29.0.71 | AphhaelCtg_3.ere                         | Secret   |
| - 12 | 2016-05-31 13:33 12 | A    | CREATE  | 172.29.8.71 | Apider#Clg_Eami                          | Success  |
| - R  | 2010-05-31 13:33.12 | A    | CREATE  | 172 29 8 71 | NeigCly_3.and                            | Bocenne  |
| - 19 | 2010-05-51 13:32:55 | ٨    | UPGATE  | 172.29.8.71 | Hps/anitClg_1.aml                        | Success  |
| 12   | 2016-05-29 08:42 18 | A    | UPDATE  |             | License_trial and                        | Succes   |
| - 92 | 2010-05-25 14:21 58 | A    | UPCATE  | 172,29.8.71 | StacSig#Olg_21 and                       | Success  |
| 18   | 2010-05-25 12:45:55 | A    | (LPDATE | 172,26(6)71 | Diate Royling_ Ret arri                  | Decent   |
| 12   | 2010-05-25 12 45:30 | A    | UPCATE  | 172 29 6 71 | Dials Routing_hist sent                  | Buccess  |
| - 12 | 2010-05-25 12:45:20 | A    | CREATE  | 172 29 8 71 | Stic SpiritPeerCity_2 xmt                | Buccess  |
| 18   | 2010-05-25 12 45:00 | A    | CREATE  | 172,29 8.71 | Stoc Signet Peer Clg_1 and               | Second   |
| - 92 | 2016-05-25 12:44:42 | A    | CREATE  | 172.29.9.71 | BocSePeerClg_21.en/                      | Buccess  |
| - 92 | 2016/05/25 12 43 10 | A    | CREATE  | 172.29.8.71 | SticSipPeerClg_11.emi                    | Secons   |
| 19   | 2010-05-25 12 41:30 | A    | CREATE  | 172.20.0.11 | Bit SpPChy, 21 and                       | Buccess  |
| 18   | 2010-05-25 12:42:50 | A    | UPDATE  | 172 29:8 71 | StocSig#CPg_11 and                       | Ducenn   |
| - 12 | 2010-05-25 12:40:40 | A    | CREATE  | 172.29 8.71 | Stic.Sp#Clg_15.emi                       | Success  |
| 9    | 2010-05-25 12:38:20 | A    | CREATE  | 172.29.8.71 | SbcSecProfile_2 xmi                      | Success  |
| 19   | 2010-05-25 12:37:00 | A    | CREATE  | 172 29 9 71 | the Salited all volCtg_3 and             | Bocceses |
| 12   | 3010-05-25 12:37:00 | A    | OREATE  | 172 29 8 71 | Bit: SigilAndiaPhotPortAlloc Clig_2 anti | Decents  |
| - 12 | 2010-05-25 12 38:39 | A    | CREATE  | 172.29.8.71 | StocSgilleduProtOg_2 and                 | Success  |
| 19   | 2016-05-25 12 36:39 | A    | CREATE  | 172 29.8.71 | No.SphledaProPortAbcClg. Land            | Buccess  |

3. Click the Filter button to refine the results:

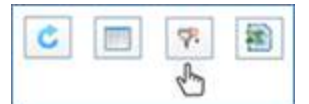

4. Enter the filtering criteria from the Audit Filter window as below:

| User Name:          |                      |  |
|---------------------|----------------------|--|
| Event               | All                  |  |
| Resource:           |                      |  |
| Date (YYYY-MM-DD) a | nd Time (HH24 MI:SS) |  |
| Start Date:         |                      |  |
| End Date:           |                      |  |
| Start Time:         | End Time:            |  |
|                     | Clear                |  |
|                     |                      |  |

Note:

The User Name and Resources fields are case-sensitive.

1. To display the details on a record, select the record and click Audit.

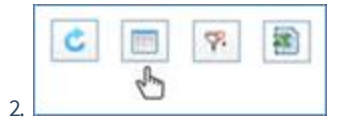

3. You can also double-click any record to display the Audit Details.

#### 4. Click **OK**.

|                                                                                                    | Time:  | 2016-05-25 14:21:58    |          |
|----------------------------------------------------------------------------------------------------|--------|------------------------|----------|
| User N                                                                                                 | ame:   | A                      |          |
| De                                                                                                    | evice: | 172.29.8.71            |          |
| E                                                                                                    | vent   | UPDATE                 |          |
| Reso                                                                                                   | urce:  | SbcSiplfCfg_21.xml     |          |
| Result:                                                                                                |        | Success                |          |
| Details                                                                                                |        |                        |          |
| Content:<br>- <ld>21</ld><br>- <cfgs<br>+ <ld>21</ld><br/>- <cfgs<br>+ <ld>21</ld></cfgs<br></cfgs<br> |        | d><br>Status>No        |          |
|                                                                                                    |        | 1   Status>Yes   Zanna | •<br>.11 |
|                                                                                                    |        |                        |          |

# **10. Additional Diagnostics Tools**

# 10.1 Logged In Users

 $\rightarrow$  To view the logged-in users:

- 1. Select Diagnostics à Logged In Users.
- 2. The Logged-In Users window opens.

| ged-in Users | 5           |              |                     |                     |
|--------------|-------------|--------------|---------------------|---------------------|
|              | User Name 🗧 | Device       | Login Time          | Last Access Time    |
| 2            | John        | 172 29 8 51  | 2016-11-09 09:32:36 | 2016-11-09 10:03 46 |
| 10           | Mathew      | 172 29 8 162 | 2016-11-08 17:25:01 | 2016-11-09 10:03:40 |

 $\rightarrow$  To end a user's login:

- 1. Select the user.
- 2. Click the **Edit** icon and select **End**.

## 10.2 Remove Older Builds

 $\rightarrow$  To remove the older versions from the local storage of the platform:

- 1. Select Diagnostics à Remove older Builds.
- 2. The Software Management window opens.

| Software Management     | About Software |
|-------------------------|----------------|
| Remove Version          |                |
| Select Version : Select |                |
| Remove                  |                |

- 3. Select the version to be removed, using the dropdown menu.
- 4. Click Remove.

 $\rightarrow$  To view information on the current software:

1. Click About Software.

2. The Software information window opens.

| Deployment Type :         | Standalone                                                                             |
|---------------------------|----------------------------------------------------------------------------------------|
| Active Platform           | n Software Information                                                                 |
| Hostname :                | vsbclior                                                                               |
| Designated Role :         | Primary                                                                                |
| Active Version :          | BorderNet-SW-SBC-3.4.2-015                                                             |
| ther versions installed : | BorderNet-SW-SBC-3.4.0-016<br>BorderNet-SW-SBC-3.4.1-039<br>BorderNet-SW-SBC-3.4.1-045 |
| Updates available :       | none                                                                                   |
| License                   | Credits                                                                                |
| Crypto++.                 | OpenSSL                                                                                |

### **10.3 Cores**

 $\rightarrow$  To view all the system's cores (failures):

- 1. Select Diagnostics à Cores.
- 2. The Cores window opens.

| 4 | hama                                           | time                     | Platform |
|---|------------------------------------------------|--------------------------|----------|
| 8 | core-bnetacs-v3.4.2-015-11-0-0-2641-1475082828 | Wed Sep 28 17 13 48 2016 | Active   |

 $\rightarrow$  To delete a core's record:

- 1. Select a core.
- 2. Click the Edit icon,and select Delete.

### 10.4 BorderNet SBC Dump

- $\rightarrow$  To download the BorderNet SBC logs as a zip file:
  - 1. Select Diagnostics à BorderNet SBC Dump.

2. The list of available files is displayed.

| BNET DUMP LOGS                             |     |                  |
|--------------------------------------------|-----|------------------|
|                                            |     | Create Dump File |
| List of Dump Files Available               |     |                  |
| bret dump 2016 11 09 07 35 27 vsbclior zip | (A) |                  |

#### 1. Click on Create Dump File.

2. The following window opens.

| BNet Dump Download                                        |                                              |
|-----------------------------------------------------------|----------------------------------------------|
| Download Link Created.                                    |                                              |
| utton to start the download. This link will be valid only | for next 15 minutes.                         |
|                                                           | BNet Dump Download<br>Download Link Created. |

3. Click on **Start Download** to download the logs' zip file.

# **11. Troubleshooting**

This section will help you determine the cause of a problem with the BorderNet SBC and indicate corrective actions to follow.

## 11.1 Alarms

The table below lists each alarm that the BorderNet SBC produces along with descriptions and corrective actions.

| Name                                                                   | Category | Severity | Description                                                                                                    | Corrective Actions                                                                                                    |
|------------------------------------------------------------------------|----------|----------|----------------------------------------------------------------------------------------------------|----------------------------------------------------------------------------------------------------|
| Approaching<br>Session License<br>limit                                | Overload | Major    | System rejects<br>calls due to<br>exceeding the<br>maximum amount<br>of calls allowed<br>according to the<br>license.          | The alarm is cleared when the percentage falls below 90%.                                                                                                    |
| Approaching<br>System License<br>limit                                 | Overload | Major    |                                                                                                    |                                                                                                    |
| Bandwidth<br>usage<br>approaching<br>configured limit<br>for interface | Overload | Minor    | Bandwidth at the<br>SIP interface is<br>over 95% of the<br>configured<br>bandwidth<br>limitation.                              | The alarm will be cleared when bandwidth<br>usage is below 90% of the configured bandwidth<br>limitation. To configure a new bandwidth<br>limitation go to the Media Profile.                                             |
| Bandwidth<br>usage<br>approaching<br>configured limit<br>for peer      | Overload | Minor    | Bandwidth at the<br>SIP peer is over<br>95% of the<br>configured<br>bandwidth<br>limitation.                                   | The alarm will be cleared when bandwidth<br>usage is below 90% of the configured bandwidth<br>limitation. To configure new bandwidth<br>limitation go to the Media Profile.                                               |
| Communication<br>Lost with Paired<br>Platform                          | Hardware | Critical | Raised when the<br>platform deployed<br>in HA<br>configuration<br>detects<br>communication<br>failure with paired<br>platform. | Check the connectivity between the paired<br>platforms of the HA configuration. Also verify<br>that the paired platform with which the<br>communication failure is reported, is up and<br>running BorderNet SBC software. |

| Name                                                 | Category      | Severity                     | Description                                                                                                    | Corrective Actions                                                                                                    |
|------------------------------------------------------|---------------|------------------------------|----------------------------------------------------------------------------------------------------|----------------------------------------------------------------------------------------------------|
| Configuration<br>Data is not in<br>sync              | Configuration | Major                        | When the Standby<br>platform of the HA<br>system is<br>upgraded/rollback<br>to a different<br>software version of<br>the Active<br>platform, it will<br>raise this alarm to<br>indicate to users<br>that any<br>configuration<br>changes made<br>through the GUI<br>will be lost, if the<br>system is in<br>failover. | Failing over to Standby platform and upgrading<br>the other platform so that both platforms will<br>have the same software version. This alarm will<br>be cleared once the software versions on both<br>platforms are the same.                                                                                                    |
| Configuration<br>Data Validation<br>Failure          | Configuration | Critical                     | When the platform<br>becomes active<br>from standby, the<br>configuration data<br>is validated. If the<br>validation fails<br>then this alarm is<br>raised.                                                                                                    | Follow the detail error message in the alarm,<br>delete the objects that caused the validation to<br>fail, and restart the platform.<br>Delete the object that caused the problem. Then<br>restart the platform.                                                                                                    |
| Connectivity<br>Failure with<br>Peer                 | QoS           | Major                        | A configured peer<br>fails to respond to<br>OPTIONS sent by<br>the system.                                                                                                    | If calls can be sent over that peer regardless then<br>turn off connectivity for that peer.<br>If the peer is supposed to respond verify if there<br>are routes to the peer. See if routes to that peer<br>need to determined. Verify that what is<br>configured from the Web GUI has made it<br>properly to the internal components by another<br>debug mechanism. See if there are any<br>configuration errors if any.<br>See if there are internal configuration errors by<br>intrusive debugging into the platform such as<br>debug access on process, and logs. |
| CPUmng<br>Utilization<br>Reached<br>Overload Level   | Overload      | Major,<br>Minor,<br>Critical | CPU usage crossed<br>the following<br>predefined<br>thresholds: o 75%-<br>minor o 85%-<br>major o 95%-<br>critical                                                                                                    | This alert refers to CPU0 that handles the<br>management, high availability and platform<br>management.                                                                                                    |
| CPUmedia<br>Utilization<br>Reached<br>Overload Level | Overload      | Major,<br>Minor,<br>Critical | CPU usage crossed<br>the CPU usage<br>crossed the<br>following<br>predefined<br>thresholds: o 75%-<br>minor o 85%-<br>major o 95%-<br>critical                                                                                                    | This alert refers to the CPU1 to CPUn that handle the media                                                                                                    |

| Name                                            | Category      | Severity | Description                                                                                                    | Corrective Actions                                                                                                    |
|-------------------------------------------------|---------------|----------|----------------------------------------------------------------------------------------------------|----------------------------------------------------------------------------------------------------|
| DB Operation<br>Failed                          | Configuration | Major    | Raised if<br>attempting to<br>insert/delete an<br>entry to/from the<br>report DB fails.                                                                                                    | Cleared when the next operation on the same<br>DB is successful.                                                                                                    |
| DNS queries to<br>External DNS<br>server failed | Configuration | Minor    | Raised when the<br>DNS query to the<br>DNS server is<br>failed.                                                                                                    | The alarm is operator clearable only.                                                                                                    |
| Essential<br>System<br>Component<br>Failed      | НА            | Critical | The system<br>detects the failure<br>of some critical<br>system<br>component in the<br>platform that<br>affects the system<br>functionality.<br>If this failure was<br>detected on the<br>platform that is<br>serving the ACTIVE<br>role, the system<br>may decide to<br>failover to the<br>paired-platform if<br>one is available.<br>The system<br>continues to<br>provide the<br>desired<br>functionality. | The operator should review the available<br>diagnostics to understand what component<br>failed and the reason. If the issue persists the<br>operator may contact support for further<br>troubleshooting.                                                                                                    |
| Ethernet Link<br>Administratively<br>Disabled   | Configuration | Minor    | Raised when the<br>Ethernet link is<br>administratively<br>"disabled". The<br>alarm gets cleared<br>when this Ethernet<br>link is<br>administratively<br>"Enabled".                                                                                                    | The alarm is the result of user action disabling<br>the link. User can enable the link from the<br>Ethernet Links Screen.                                                                                                    |
| Ethernet Link<br>Failed                         | Network       | Critical | Raised when the<br>system detects the<br>Ethernet link (both<br>Primary and<br>Secondary<br>Ethernet links of<br>the link pair) to<br>have failed.                                                                                                    | Check both the physical interfaces for the given<br>Ethernet link and ensure they are properly<br>connected to the switch. If the problem persists<br>check the cables and the Ethernet properties<br>such as speed, duplex, auto negotiation are<br>configured the same on both ends of the<br>Ethernet link. |
| Excessive<br>Packet Drops                       | Security      | Minor    | Too many packets<br>are being dropped<br>in the system.                                                                                                    | Verify the System Statistics.<br>This is an indicative alarm and no correction is<br>required.                                                                                                    |

| Name                                                                              | Category      | Severity | Description                                                                                                    | Corrective Actions                                                                                                    |
|-----------------------------------------------------------------------------------|---------------|----------|----------------------------------------------------------------------------------------------------|----------------------------------------------------------------------------------------------------|
| Fan Speed<br>Sensor Reached<br>Threshold (not<br>relevant for<br>Virtualized SBC) | Hardware      | Major    | The Fan speed<br>sensors detect<br>that the fan failed<br>or is operating<br>below configured<br>fan speed<br>thresholds<br>indicating<br>potential<br>mechanical<br>failures.                                                                                                    | Check the platform fan.                                                                                                    |
| Interface<br>Activation<br>Failed                                                 | Configuration | Critical | The system failed<br>to open up a<br>listening ip:port<br>for the configured<br>interfaces.                                                                                                    | Check the interface configuration on the Web<br>GUI.<br>Turn-off and Turn-on the configuration.<br>Remove Associations. Clone and delete<br>oldrename the clone to the previous one<br>(source).<br>On the interface screen, sort on the IP and<br>ensure the same IP and port does not exist.<br>Restart IBCF service.                                                                                                    |
| IP Address<br>Configuration<br>Failure                                            | Configuration | Minor    | The received<br>configuration<br>failed to get<br>configured/<br>applied on the<br>BorderNet SBC<br>platform.<br>Configuration<br>failure examples<br>that could result in<br>this alarm include<br>IP Address<br>assignment/un-<br>assignment<br>failure.<br>The FDN and<br>additional alarm<br>details contains<br>the information for<br>the object type<br>(for example,<br>VLAN, IP and<br>IPROUTE ) and the<br>object identified<br>(for example ID or<br>the Name of the<br>object) that failed<br>to get<br>configuration on<br>the platform. | The operator provided a configuration of the IP<br>Address, IP Route etc. that was rejected by the<br>underlying OS layer. This may happen when the<br>given configuration is either not valid or already<br>exists or conflicts with another configuration on<br>the platform.<br>The additional detail string in the alarm usually<br>provides the error not received from the<br>operating system which can be used to further<br>debug the issues with the configuration data.<br>The operator should check and correct/remove<br>invalid configuration data from the provisioning<br>system and manually clear the alarm. |

| Name                                                              | Category      | Severity | Description                                                                                                    | Corrective Actions                                                                                                    |
|-------------------------------------------------------------------|---------------|----------|----------------------------------------------------------------------------------------------------|----------------------------------------------------------------------------------------------------|
| IP Route<br>Configuration<br>Failure                              | Configuration | Minor    | The received<br>configuration<br>failed to get<br>configured/<br>applied on the<br>BorderNet SBC<br>platform. The<br>following are the<br>Configuration<br>failure examples<br>that could result in<br>this alarm include<br>IPROUTE<br>configuration<br>failure.<br>The FDN and<br>additional alarm<br>details contains<br>the information for<br>the object type<br>(for example,<br>VLAN, IP and<br>IPROUTE) and the<br>object identified<br>(for example ID or<br>the Name of the<br>object) that failed<br>to get<br>configuration on<br>the platform. | The operator provided a configuration of IP<br>Address, IP Route etc. that was rejected by the<br>underlying OS layer. This may happen when the<br>given configuration is either not valid or already<br>exists or conflicts with another configuration on<br>the platform. The additional detail string in the<br>alarm usually provides the error not received<br>from the operating system which can be used to<br>further debug the issues with the configuration<br>data. The operator should check and<br>correct/remove the invalid configuration data<br>from the provisioning system and manually<br>clear the alarm. |
| IPSec Policy<br>Configuration<br>Failed                           | Configuration | Major    | Raised when the<br>Policy<br>Configuration fails<br>to push the<br>required data into<br>the kernel through<br>the Pluto daemon.                                                                                                    | No corrective action is provided for the operator.<br>If possible a "bnetipsec" service restart may<br>resolve the issue if an alarm is raised for all<br>policies in the system.                                                                                                    |
| Licensed<br>Transcoding<br>Resources<br>Usage above 90<br>percent | Overload      | Major    | This alarm is<br>raised if the<br>percentage of<br>transcoding<br>resources<br>allocated is greater<br>than 90%.                                                                                                    | The alarm is cleared when the percentage falls below 85%.                                                                                                    |
| Licensed<br>Transcoding<br>Resources<br>Usage above 95<br>percent | Overload      | Critical | This alarm is<br>raised if the<br>percentage of<br>transcoding<br>resources<br>allocated is greater<br>than 95%.                                                                                                    | The alarm is cleared when the percentage falls below 90%.                                                                                                    |
| License Expired                                                   | License       | Critical | Indicates either<br>that the<br>trial/production<br>license has<br>expired.                                                                                                    | Verify the License Contents on the Web GUI and purchase an updated new license.                                                                                                    |

| Name                                                            | Category | Severity | Description                                                                                                    | Corrective Actions                                                              |
|-----------------------------------------------------------------|----------|----------|----------------------------------------------------------------------------------------------------|---------------------------------------------------------------------------------|
| License Nearing<br>Expiry                                       | License  | Critical | Indicates either<br>that the<br>trial/production<br>expiry is nearing<br>(15 days prior).                                                               | Verify the License Contents on the Web GUI and purchase an updated new license. |
| Maximum<br>Active Sessions<br>reached on<br>Interface           | QoS      | Major    | Calls were rejected<br>at the Interface<br>due to exceeding<br>the configured<br>Max Active<br>Sessions at the<br>Interface in the<br>security profile. | Verify the Security Profile and Reports. Check the security profile.            |
| Maximum<br>Active Sessions<br>reached on Peer                   | QoS      | Major    | Calls were rejected<br>at the Peer due to<br>exceeding the<br>configured Max<br>Active Sessions at<br>the Peer in the<br>security profile.              | Verify the Security Profile and Reports. Check the security profile.            |
| Maximum<br>Incoming<br>Sessions Rate<br>Reached on<br>Interface | QoS      | Major    | The rate of<br>rejection for the<br>incoming calls<br>exceeded 10% of<br>the maximum<br>incoming rate at<br>the Interface.                              | Verify the Security Profile and Reports. Check the security profile.            |
| Maximum<br>Incoming<br>Sessions Rate<br>Reached on<br>Peer      | Qos      | Major    | The rate of<br>rejection for the<br>incoming calls<br>exceeded 10% of<br>the maximum<br>incoming rate at<br>the peer.                                   | Verify the Security Profile and Reports. Check the security profile.            |
| Maximum<br>Outgoing<br>Session Rate<br>reached on<br>Interface  | QoS      | Major    | The rate of<br>rejection for the<br>outgoing calls<br>exceeds 10% of<br>the maximum<br>outgoing rate at<br>the Interface.                               | Verify the Security Profile and Reports. Check the security profile.            |
| Maximum<br>Outgoing<br>Session Rate<br>Reached on<br>Peer       | QoS      | Major    | The rate of<br>rejection for the<br>outgoing calls<br>exceeded 10% of<br>the maximum<br>outgoing rate at<br>the peer.                                   | Verify the Security Profile and Reports. Check the security profile.            |

| Name                                               | Category | Severity | Description                                                                                                    | Corrective Actions                                                                                                    |
|----------------------------------------------------|----------|----------|----------------------------------------------------------------------------------------------------|----------------------------------------------------------------------------------------------------|
| Media Inactivity<br>Call<br>disconnection          | QoS      | Minor    | This alarm is<br>raised when a call<br>is disconnected<br>due to media<br>inactivity timer<br>expiration.                                                                                      | The alarm is operator clearable only.                                                                                                    |
| Memory<br>Utilization<br>crossed Critical<br>Level | Overload | Major    | The Memory usage<br>crossed the<br>following<br>predefined<br>thresholds: 75%-<br>minor and 90%-<br>major                                                                                      |                                                                                                    |
| Packet Rate<br>Limit Exceeded<br>at Interface      | QoS      | Minor    | Indicative alarm<br>Peer received<br>more than the<br>configured packet<br>rate.                                                                                                    | No corrective action                                                                                                    |
| Packet Rate<br>Limit Exceeded<br>at Peer           | QoS      | Minor    | Indicative alarm.<br>Peer received<br>more than the<br>configured packet<br>rate.                                                                                                    | No corrective action                                                                                                    |
| Packet Rate<br>Limit Reached<br>at Interface       | Overload | Critical |                                                                                                    |                                                                                                    |
| Peer Blacklisted                                   | Security | Major    | The system<br>received a high<br>session rate - more<br>than configured.<br>The system<br>received<br>malformed SIP<br>messages from a<br>peer - more than<br>allowed so it is<br>blacklisted. | Verify with the Security Profile and Reports<br>(peer-level statistics will be needed). First check<br>if this is the desired behavior. If it is, then<br>monitor to see if the peer is removed from the<br>blacklist after the timeout, otherwise the<br>dynamic blacklisting can be re-configured. |
| Peer Blacklisted<br>Due to High<br>Packet Rate     | QoS      | Minor    | A particular peer<br>gets more packets<br>than configured<br>and entered into<br>the Blacklist.                                                                                                | Verify with Security Profile and Reports (peer-<br>level statistics will be needed).<br>First check if this is the desired behavior. If it is,<br>then monitor to see if the peer is removed from<br>blacklist after the timeout, otherwise the<br>dynamic blacklisting can be re-configured.        |
| Physical<br>Ethernet<br>Interface Failed           | Network  | Major    | The system<br>detects the<br>physical interface<br>failure.                                                                                                    | Check the physical interfaces and ensure they<br>are properly connected to the switch. If the<br>problem persists check that the cables and the<br>Ethernet link properties such as speed, duplex,<br>auto negotiation are configured the same on<br>both ends of the Ethernet link.                 |

| Name                                       | Category | Severity | Description                                                                                                    | Corrective Actions                                                                              |
|--------------------------------------------|----------|----------|----------------------------------------------------------------------------------------------------|-------------------------------------------------------------------------------------------------|
| Platform does<br>not support<br>IPSec      | Hardware | Major    | Raised when the<br>BorderNet SBC<br>platform does not<br>have the hardware<br>required to<br>support the<br>hardware<br>acceleration<br>provided by<br>Cavium.                                                                                | No corrective action is required. The alarm is cleared when the required hardware is installed. |
| Platform<br>Failover                       | НА       | Major    | This alarm is<br>informational to<br>the operator when<br>the platform failed<br>over and the<br>fault/failure or the<br>operation that<br>resulted in this<br>failover action.                                                               | This alarm is informational to the operator to indicate platform failover and its reason.       |
| Platform<br>Memory Size<br>not as Expected | Hardware | Major    | The BorderNet<br>SBC checks for the<br>available physical<br>memory on the<br>platform during<br>powerup checks. If<br>memory is not as<br>expected, the<br>system raises this<br>alarm.                                                      | Replace the bad memory card(s).                                                                 |
| Power Supply<br>Failed                     | Hardware |          | Indicates a power<br>supply failure on<br>the platform. The<br>alarm detail<br>identifies the<br>power supply that<br>is detected as<br>failed and the<br>cause of the<br>failure. Is the<br>power supply not<br>present or not<br>connected? | Check the power supply.                                                                         |
| RAID Device<br>Degraded                    | Hardware | Major    | The system<br>detected the RAID<br>degraded possibly<br>due to HDD failure.<br>The alarm details<br>indicate which of<br>the two HDD<br>failed.                                                                                               | Check hard disks on the platform that is showing<br>RAID degraded.                              |

| Name                                                  | Category      | Severity | Description                                                                                                    | Corrective Actions                                                                                                    |
|-------------------------------------------------------|---------------|----------|----------------------------------------------------------------------------------------------------|----------------------------------------------------------------------------------------------------|
| Registration<br>with<br>Gatekeeper<br>failed          | Configuration | Critical | The H.323<br>Interface failed to<br>register with the<br>Gatekeeper Peer.                                                                                                    | Check the accuracy of the Gatekeeper<br>information on the respective Peer.<br>Check availability of the gatekeeper from the<br>BorderNet SBC interface<br>Turn Off and On the interface to reinitiate<br>registration. |
| Root Extremely<br>Low Disk                            | Overload      | Major    | This alarm is<br>raised when <i>root</i><br>partition is 90%<br>full.                                                                                                    |                                                                                                    |
| Extremely Low<br>Disk for <fs<br>name&gt;</fs<br>     | Overload      | Minor    | This alarm is<br>raised when <i>root</i><br>partition is 80%<br>full.                                                                                                    | <fs name=""> values: ROOT. alarms for "/" CONFIG.<br/>alarms for "/config" ARCHIVE. alarms for<br/>"/archive"<br/>CORES. alarms for "/cores"</fs>                                                                       |
| SCS Emergency<br>Session Limit<br>Reached             | Overload      | Critical | Emergency Limits<br>exhausted beyond<br>the license limit                                                                                                    | Configure/Purchase higher License limits for call processing.                                                                                                    |
| SCS Emergency<br>Session Limit<br>Reaching            | Overload      | Critical | Emergency Limits<br>at 80% the license<br>limit                                                                                                    | Configure/Purchase higher License limits for call processing.                                                                                                    |
| SCS Profile<br>Emergency<br>Session Limit<br>Reached  | Overload      | Critical | Emergency Profile<br>limit values<br>reached                                                                                                    | Increase the Profile limits for Emergency Calls                                                                                                    |
| SCS Profile<br>Emergency<br>Session Limit<br>Reaching | Overload      | Critical | Emergency Profile<br>at 80% of limit<br>values reached                                                                                                    | Increase the Profile limits for Emergency Calls                                                                                                    |
| SCS Profile Max<br>Session Limit<br>Reached           | Overload      | Critical | Max Sessions<br>Profile limit values<br>reached                                                                                                    | Increase the Profile limits for Max Sessions Calls                                                                                                    |
| SCS Profile Max<br>Session Limit<br>Reaching          | Overload      | Critical | Max Sessions at<br>80% of limit values<br>reached                                                                                                    | Increase the Profile limits for Max Sessions Calls                                                                                                    |
| SCS Resource<br>Limit Reached                         | Overload      | Critical | This alarm is<br>raised when the<br>threshold limit of<br>90% is reached on<br>a resource used by<br>the SCS. See the<br><b>SCS Resources</b><br>table for a list of<br>the resources that<br>are monitored by<br>the SCS. System<br>Resources<br>exhausted. | This is raised as a warning by the system before<br>it fails over. Reduce call load.                                                                                                    |

| Name                                                | Category      | Severity | Description                                                                                                    | Corrective Actions                                                                                                    |
|-----------------------------------------------------|---------------|----------|----------------------------------------------------------------------------------------------------|----------------------------------------------------------------------------------------------------|
| SDR Extremely<br>Low Disk                           | SDR           | Critical | This alarm is<br>raised when<br>/eventdata<br>partition is 90%<br>full. At this point<br>SDR stops<br>recording the<br>events.                                          |                                                                                                    |
| SDR Files are<br>not Sent out<br>Promptly           | SDR           | Critical | Unsent SDR files are accumulated.                                                                                                    | Change the TCP parameters to increase the speed. Also, if SDR files are not compressed, you can change the setting to compress them.                                                                     |
| SDR File<br>Transport<br>Failure                    | SDR           | Critical | The SDR file<br>transport to the<br>billing server<br>failed.                                                                                                    | Ensure that the SDR destination IP Address and<br>directory name are both correct.<br>Make sure the network is working properly and<br>the destination host has enough disk space.                       |
| SDR Low Disk                                        | SDR           | Major    | This alarm is<br>raised when<br><i>/eventdata</i><br>partition is 80%<br>full.                                                                                          |                                                                                                    |
| Session Data<br>Record Disabled<br>in Configuration | Configuration | Major    | When the Session<br>Detail Record<br>(SDR) is disabled,<br>no SDR records are<br>generated while<br>both signaling and<br>media traffic are<br>on-going.                | To enable the Session Detail Record, select SDR<br>Configuration from the System menu. Select<br>Enable.                                                                                                 |
| Session License<br>Limit Reached                    | Overload      | Critical | The number of<br>concurrent<br>sessions reached<br>the licensed limit.                                                                                                  |                                                                                                    |
| SRTP Session<br>License Limit<br>Reached            | Overload      | Major    | This alarm is<br>raised if the<br>percentage of the<br>allocated SRTP<br>sessions is greater<br>than 95%.                                                               | The alarm is cleared when the percentage falls below 90%.                                                                                                    |
| System<br>Component<br>Failed                       | HA            | Major    | The system<br>detects the failure<br>of some system<br>components in the<br>platform that<br>affects the system<br>functionality but<br>does not result in<br>failover. | The operator should review the available<br>diagnostics to understand what component<br>failed and the reason. If the issue persists the<br>operator can contact Support for further<br>troubleshooting. |
| System Session<br>Limit Reached                     | Overload      | Critical |                                                                                                    |                                                                                                    |

| Name                                                                                                    | Category      | Severity | Description                                                                                                    | Corrective Actions                                                                                                    |
|----------------------------------------------------------------------------------------------------|---------------|----------|----------------------------------------------------------------------------------------------------|----------------------------------------------------------------------------------------------------|
| System Session<br>Rate Limit<br>Reached                                                                 | QoS           | Major    |                                                                                                    |                                                                                                    |
| Temperature<br>Sensor Reached<br>Threshold (not<br>relevant for<br>virtualized<br>BorderNet SBC)        | Hardware      | Major    | The platform<br>chassis inlet<br>temperature is<br>detected reaching<br>above critical or<br>non-recoverable<br>thresholds.                                                                                                    | Check the system hardware, fan and operating<br>environment conditions and take adequate<br>steps to provide proper system cooling.                                                                                                    |
| TLS<br>Connectivity to<br>Configured Peer<br>Failed                                                     | Security      | Minor    | TLS handshake<br>with the remote<br>configured peer<br>fails.                                                                                                    | Verify the certificates and cipher suites<br>configured on the TLS profile for the interface<br>used to connect to this peer.                                                                                                    |
| TLS<br>Connectivity to<br>Un-Configured<br>Peer Failed                                                  | Security      | Minor    | TLS handshake<br>with the remote<br>unconfigured peer<br>failed.                                                                                                    | Verify the certificates and cipher suites<br>configured on the TLS profile for the interface<br>used to connect to this peer.                                                                                                    |
| Transcoding<br>Interface<br>Connection<br>Failure (not<br>relevant for<br>virtualized<br>BorderNet SBC) | Hardware      | Critical | A transcoding<br>card's interface<br>has failed.                                                                                                    | Check the transcoding card, and its interfaces' connectivity.                                                                                                    |
| Transcoding<br>Service<br>Unavailable                                                                   | Configuration | Critical |                                                                                                    |                                                                                                    |
| VLAN<br>Configuration<br>Failure                                                                        | Configuration | Critical | The received<br>configuration fails<br>to get configured<br>and applied on the<br>BorderNet SBC.<br>VLAN<br>addition/deletion<br>is a configuration<br>failure that could<br>result in this<br>alarm.<br>The FDN and<br>additional alarm<br>details contain the<br>information for the<br>object type (e.g.<br>VLAN, IP, IPROUTE<br>etc.) and the<br>object identified<br>(e.g. ID or the<br>Name of the<br>object) that failed<br>to get<br>configuration on<br>the platform. | The operator provided a configuration of VLAN<br>that was rejected by the underlying OS layer.<br>This may happen when the given configuration<br>is either not valid or already exists or conflicts<br>with another configuration on the platform. The<br>additional detail string in the alarm usually<br>provides the error not received from the<br>operating system which can be used to further<br>debug the issues with the configuration data.<br>The operator should check and correct/remove<br>the invalid configuration data from the<br>provisioning system and manually clear the<br>alarm. |

Table 5: Alarms Consequent Actions

## **11.2 SCS Resources**

| Resource               | Description                                                                                                    |
|------------------------|----------------------------------------------------------------------------------------------------|
| Calls                  | The resource information of the call-leg objects.                                                                                                    |
| Invite Lists           | Every call-leg holds one list of "invite" objects to manage all its invite transactions. This is the resource information of all the allocated invite lists. |
| Invite Objects         | The resource information of all the "invite" objects that are allocated by all call-legs.                                                                    |
| Transaction<br>Handles | The resource information of all the "transaction handle" objects that are allocated by all call-legs.                                                        |
| Transaction<br>Lists   | Every call-leg holds one list of "invite" objects to manage all its invite transactions. This is the resource information of all the allocated invite lists. |
| Header Pool            | The pool of SIP headers for use during message processing.                                                                                                   |
| Message Pool           | The pool of SIP messages for use during message processing.                                                                                                  |
| SDP Pool               | The pool of SDP messages for use during message processing.                                                                                                  |

Table 6: SCS Resources